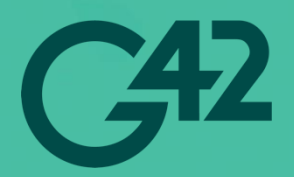

# Red Hat OpenShift Container Platform 4.13 on G42 Cloud

**Deployment Guide** 

Date 15/05/2024

## Table of Contents

| 1.   | Introduction                               |                                          |    |  |  |  |
|------|--------------------------------------------|------------------------------------------|----|--|--|--|
| 2.   | Introduction of G42 Cloud Resources5       |                                          |    |  |  |  |
| 3.   | Architecture and Planning                  |                                          |    |  |  |  |
| 3.1. | Arch                                       | nitecture Diagram                        | 6  |  |  |  |
| 3.2. | Billi                                      | ng and Resource Consideration            | 6  |  |  |  |
|      | 3.2.1.                                     | Billing Considerations                   | 6  |  |  |  |
|      | 3.2.2.                                     | ECS and EVS sizing                       |    |  |  |  |
|      | 3.2.3.                                     | NTP Requirements                         |    |  |  |  |
|      | 3.2.4.                                     | DNS Requirements                         |    |  |  |  |
|      | 3.2.5.                                     | Load Balancing Requirements              |    |  |  |  |
| 3.3. | Secu                                       | urity Requirements                       |    |  |  |  |
|      | 3.3.1.                                     | Security Groups                          | 10 |  |  |  |
|      | 3.3.2.                                     | Required IAM Permissions                 | 11 |  |  |  |
| 3.4. | High                                       | n Availability                           |    |  |  |  |
| 4.   | Setup                                      | Cluster disconnected installation        | 13 |  |  |  |
| 4.1. | Prer                                       | equisites                                |    |  |  |  |
| 4.2. | Crea                                       | ate ECS:                                 |    |  |  |  |
| 4.3. | Regi                                       | ister the IP in DNS                      |    |  |  |  |
| 4.4. | Add                                        | the new mirror registry in OCP cluster : |    |  |  |  |
| 4.5. | Disa                                       | ble default Operator Hub in OCP cluster: | 15 |  |  |  |
| 5.   | Installa                                   | ation and Configuration                  | 16 |  |  |  |
| 5.1. | Dep                                        | loyment Overview                         |    |  |  |  |
| 5.2. | Тоо                                        | ls and Prerequisites                     |    |  |  |  |
| 5.3. | Gen                                        | erating Access and Secret Keys           |    |  |  |  |
| 5.4. | Creating Virtual Private Cloud and Subnet1 |                                          |    |  |  |  |
| 5.5. | Crea                                       | ating Security Groups                    |    |  |  |  |
|      | 5.5.1.                                     | Security Group for API Load Balancer     |    |  |  |  |
|      | 5.5.2.                                     | Security Group for Ingres Load Balancer  |    |  |  |  |
|      | 5.5.3.                                     | Security Group for Control Plane Nodes   |    |  |  |  |
|      | 5.5.4.                                     | Security Group for Compute Nodes         |    |  |  |  |
|      | 5.5.5.                                     | Security Group for Bastion Nodes         |    |  |  |  |
| 5.6. | 22 Creating NAT Gateway                    |                                          |    |  |  |  |
| 5.7. | Creating OBS Buckets                       |                                          |    |  |  |  |
| 5.8. | Downloading Software from Red Hat Portal   |                                          |    |  |  |  |

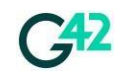

REST RICT ED

|       | 5.8.1.  | Downloading Installer, CLI tool and Pull Secret                                        | 25 |
|-------|---------|----------------------------------------------------------------------------------------|----|
|       | 5.8.2.  | Downloading CoreOS Image                                                               | 27 |
| 5.9.  | Uploa   | ding RHCOS Image                                                                       | 27 |
| 5.10. | Creat   | ng Private Image for RHCOS                                                             | 28 |
| 5.11. | Creat   | e Helper Server                                                                        | 29 |
| 5.12. | Creat   | ng Ignition Configurations                                                             | 31 |
| 5.13. | Uploa   | ding Ignition Configuration                                                            | 33 |
|       | 5.13.1. | Uploading Files to OBS Bucket                                                          | 34 |
|       | 5.13.2. | Downloading Compute and Control Ignition Files to Workstation                          | 35 |
|       | 5.13.3. | Generating Pre -Signed file download URL                                               | 35 |
| 5.14. | Creat   | ng and Configuring Domain Name Service (DNS)                                           | 35 |
| 5.15. | Creat   | e Server Group for master and worker                                                   | 36 |
| 5.16. | Deplo   | ying a Bootstrap Server                                                                | 36 |
| 5.17. | Deplo   | ying Control Nodes                                                                     | 37 |
| 5.18. | Deplo   | ying Worker Nodes                                                                      | 38 |
| 5.19. | Confi   | guring HAProxy on a Single ECS Node                                                    | 39 |
| 5.20. | Confi   | guring HAProxy on Two ECS Nodes with High Availability                                 | 42 |
| 5.21. | Add C   | ontrol Plane DNS Records                                                               | 46 |
| 5.22. | Monit   | oring OpenShift Installation                                                           | 47 |
| 5.23. | Addin   | g DNS Record for Compute Nodes                                                         | 48 |
| 5.24. | Monit   | oring the Bootstrapping Process                                                        | 48 |
| 5.25. | Remo    | ving Bootstrap Node                                                                    | 48 |
|       | 5.25.1. | Removing Bootstrap Node from HAProxy                                                   | 48 |
|       | 5.25.2. | Removing Bootstrap DNS Record                                                          | 49 |
|       | 5.25.3. | Removing Bootstrap Node                                                                | 49 |
| 5.26. | Appro   | ving Pending Certificate Signing Requests                                              | 49 |
| 5.27. | Finish  | ing Installation of OpenShift                                                          | 50 |
| 5.28. | Confi   | guring OBS Storage for Image Registry                                                  | 51 |
| 5.29. | Upgra   | ding Cluster to Latest Version                                                         | 52 |
| 6.    | Add ing | ess certificate (Optional)                                                             | 54 |
| 6.1.  | Genei   | rate a self-signed certificate and obtain signature from a certificate authority (CA): | 54 |
| 6.2.  | Updat   | e the certificate in OCP cluster:                                                      | 54 |
| 7.    | Summar  | y                                                                                      | 55 |
| 8.    | Frequen | tly Asked Questions (FAQs)                                                             |    |

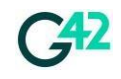

## **1.** Introduction

Red Hat OpenShift Container Platform is based on the Kubernetes open-source project and extends the platform with features that bring a robust, flexible, and scalable container platform to customer datacentres, enabling developers to run their workload in a high availability environment. It is designed to help developers and operations personnel to easily build, deploy, and manage applications, allowing the supported applications to expand from a small number of machines to thousands that can serve millions of clients. Red Hat OpenShift Container Platform provides a powerful and flexible platform to better manage application life cycles.

|                                                                | CONTAINER   | CONTA                                                                                                    | INER                                                                                                    | CONTAINER                                                                                                    | CONTAINER                                                                                                    |
|----------------------------------------------------------------|-------------|----------------------------------------------------------------------------------------------------|----------------------------------------------------------------------------------------------------|----------------------------------------------------------------------------------------------------|----------------------------------------------------------------------------------------------------|
|                                                                |             | SELF-SE                                                                                                    | RVICE                                                                                                    |                                                                                                    |                                                                                                    |
| SERVICE CATALOG<br>(LANGUAGE RUNTIMES, MIDDLEWARE, DATABASES,) |             |                                                                                                    |                                                                                                    |                                                                                                    |                                                                                                    |
| BUILD AUTOMATION DEPLOYMENT AUTOMATION                         |             |                                                                                                    |                                                                                                    | OMATION                                                                                                    |                                                                                                    |
| APPLICATION LIFECYCLE MANAGEMENT<br>(CI/CD)                    |             |                                                                                                    |                                                                                                    |                                                                                                    |                                                                                                    |
| CONTAINER ORCHESTRATION & CLUSTER MANAGEMENT<br>(KUBERNETES)   |             |                                                                                                    |                                                                                                    |                                                                                                    |                                                                                                    |
| NETWORKING                                                     | STORAGE     | REGIS                                                                                                    | TRY                                                                                                    | LOGS & METRICS                                                                                                    | SECURITY                                                                                                    |
| INFRASTRUCTURE AUTOMATION & COCKPIT                            |             |                                                                                                    |                                                                                                    |                                                                                                    |                                                                                                    |
| RED HAT ENTERPRISE LINUX COREOS                                |             | eos                                                                                                    | RED HAT ENTERPRISE LINUX COREOS                                                                                                    |                                                                                                    |                                                                                                    |
|                                                                |             |                                                                                                    |                                                                                                    | RED HAT ENTERPRI                                                                                                    | SE LINUX                                                                                                    |
| CON                                                            | ITROL PLANE |                                                                                                    |                                                                                                    | WORKERS                                                                                                    |                                                                                                    |
| •• 00                                                          |             |                                                                                                    | 2                                                                                                    | 6                                                                                                    | - (B)                                                                                                    |
|                                                                |             | CONTRAINER<br>CONTRAINER<br>CONTRAINER<br>CONTRAINER<br>CONTRAINER<br>CONTRAINER<br>CONTROL PLANE<br>CONTROL PLANE | CONTROL PLANE CONTROL PLANE CO | CONTRAINER CONTAINER CONTAINER CONTAINER SELF-SERVICE SELF-SERVICE CATALOG (LANGUAGE RUNTIMES, MIDDLEWAR BUILD AUTOMATION APPLICATION LIFECYCLE MAN (CI/CD) CONTAINER ORCHESTRATION & CLUST (KUBERNETES) NETWORKING STORAGE REGISTRY INFRASTRUCTURE AUTOMATION RED HAT ENTERPRISE LINUX COREOS RED DO DO DO DO DO DO DO DO DO DO DO DO DO | CONTINUEX CONTINUEX CONTINUEX CONTINUEX CONTINUEX SELF-SERVICE SERVICE CATALOG (LANGUAGE RUNTIMES, MIDDLEWARE, DATABASES,) BUILD AUTOMATION CONTAINER ORCHESTRATION & CLUSTER MANAGEMENT (CI/CD) CONTAINER ORCHESTRATION & CLUSTER MANAGEMENT (KUBERNETES) NETWORKING STORAGE REGISTRY LOGS & METRICS INFRASTRUCTURE AUTOMATION & COCKPIT RED HAT ENTERPRISE LINUX COREOS RED HAT ENTERPRISE LINUX COREOS RED HAT ENTERPRISE LINUX COREOS RED HAT ENTERPRISE LINUX COREOS RED HAT ENTERPRISE LINUX COREOS PHYSICAL VIRTUAL PRIVATE |

The Red Hat OpenShift product family integrates many components:

- The Red Hat Enterprise Linux CoreOS container-optimized, immutable operating system.
- The CRI-O engine, a small footprint, Open Container Initiative (OCI)-compliant container runtime engine with a reduced attack surface.
- Kubernetes, an open-source container orchestration platform.
- A few preinstalled application services, such as an internal container image registry and monitoring framework.
- A self-service web-console with comprehensive and modern interface.
- Certified container images for multiple programming language runtimes, databases, and other software packages.

This guide describes all steps that are required to manually deploy a cluster of Red Hat OpenShift Container Platform in G42 Cloud environment.

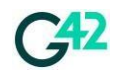

## 2. Introduction of G42 Cloud Resources

The following G42 Cloud services are used in a typical deployment of Red Hat OpenShift in G42 Cloud.

| Service        | Description                                                                                                    |
|----------------|----------------------------------------------------------------------------------------------------|
| VPC            | Virtual Private Cloud (VPC) enables you to create private, isolated virtual networks. You can configure IP address ranges, subnets, and security groups, assign Elastic IP (EIP) addresses, and allocate bandwidth in a VPC. <u>https://docs.vb.g42cloud.com/vpc/index.html</u>                                                                          |
| ECS            | Elastic Cloud Server (ECS) provides secure, reliable, and scalable on-demand computing resources that enable you to deploy different workloads efficiently an flexibly. <u>https://docs.vb.g42cloud.com/ecs/index.html</u>                                                                                                    |
| EVS            | Elastic Volume Service (EVS) provides persistent block storage for services such<br>as Elastic Cloud Server (ECS) and Bare Metal Server (BMS). With advanced data<br>redundancy and cache acceleration capabilities, EVS offers high availability and<br>durability with an extremely low latency.<br><u>https://docs.vb.g42cloud.com/evs/index.html</u> |
| IMS            | Image Management Service (IMS) allows you to easily create and manage<br>images. You can create a system disk image or data disk image from a disk or an<br>external image file.<br>You can also create a full-ECS image from an ECS with data disks or a backup of<br>an ECS. <u>https://docs.vb.g42cloud.com/ims/index.html</u>                        |
| OBS            | Object Storage Service (OBS) is a stable, secure, efficient, and easy-to-use cloud storage service that is scalable and compatible, allowing storage of any amount of unstructured data in any format. It also provides REST APIs, enabling internet access from anywhere. <u>https://docs.vb.g42cloud.com/obs/index.html</u>                            |
| NAT<br>Gateway | NAT Gateway provides Source Network Address Translation (SNAT) and<br>Destination<br>Network Address Translation (DNAT) functions for Elastic Cloud Servers (ECSs)<br>in a Virtual Private Cloud (VPC), making it easier for you to configure the ingress<br>and egress for a VPC. <u>https://docs.g42cloud.com/en-us/nat/index.html</u>                 |
| ELB            | Elastic Load Balance (ELB) automatically distributes incoming traffic across<br>multiple backend servers based on a set of rules that you configure. ELB<br>expands the service capabilities of applications and improves their availability<br>by eliminating single points of failure (SPOFs).<br><u>https://docs.vb.g42cloud.com/elb/index.html</u>   |
| DNS            | Domain Name Service (DNS) provides highly available and scalable authoritative DNS resolution services and domain name management services for private domain. It translates domain names or application resources into IP addresses required for network connection. <u>https://docs.g42cloud.com/en-us/dns/index.html</u>                              |

Table 2-1 - List of G42 Cloud Resources

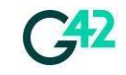

## 3. Architecture and Planning

This document will describe a deployment of a sized typical highly available Red Hat OpenShift cluster requires 3 control-plane nodes and at least 3 compute nodes of RHOCP

## 3.1. Architecture Diagram

*Error! Reference source not found.* represents a typical deployment architecture of OpenShift on G42 Cloud.

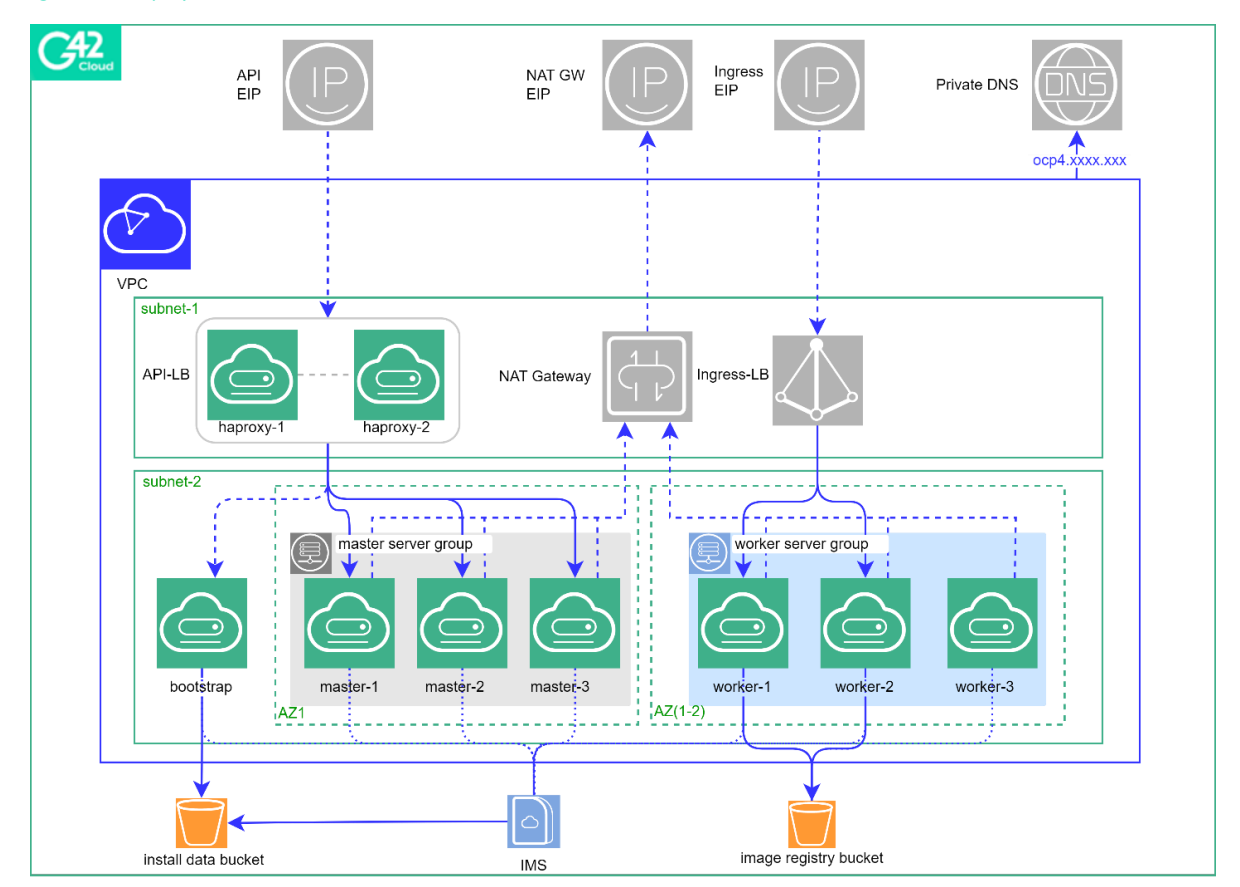

Figure 3-1 Deployment Architecture

## 3.2. Billing and Resource Consideration

#### **3.2.1.** Billing Considerations

The table below provides an overview of resources and billing considerations for resources.

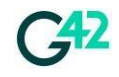

**Architecture and Planning** 

| Charged by | Туре                      | Remarks                                                                                          | Billing Mode                                                                                            |
|------------|---------------------------|--------------------------------------------------------------------------------------------------|----------------------------------------------------------------------------------------------------|
| G42 Cloud  | ECS                       | This resource is<br>mandatory and will be<br>used in every deployment.                           | Charged based on Hourly,<br>Monthly or Annual Mode<br>based on charging mode,<br>flavor and size of ECS |
|            | EVS                       | This resource is<br>mandatory and will be<br>used in every deployment.                           | Charged monthly based on EVS<br>disks type and size                                                     |
|            | NAT<br>Gateway            | This is required for<br>providing the Internet<br>access to the cluster                          | Charged based on NAT<br>Gateway flavor and associate<br>charges of EIP associated with<br>NAT Gateway   |
|            | ELB                       | This resource is<br>mandatory to distribute<br>traffic between control<br>plan and compute nodes | This service is free of Charge                                                                          |
|            | DNS                       | Private DNS service to<br>setup a locally resolvable<br>domain                                   | This service is free of Charge                                                                          |
|            | EIP                       | This resource is Optional.<br>One EIP can be used for<br>access via the Internet                 | Charged based on no EIPs per<br>month and data out transfer or<br>bandwidth                             |
|            | Direct Connect            | This resource is Optional.<br>Size of bandwidth<br>depends on the use case<br>and scenario       | Charged based on carrier<br>charges (including cross<br>connect) and G42 Cloud port<br>charges          |
| Red Hat    | OpenShift<br>Subscription | OpenShift Cluster<br>Subscription                                                                | Bring your own subscription to<br>G42 Cloud                                                             |

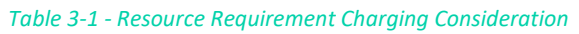

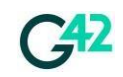

### 3.2.2. ECS and EVS sizing

A typical highly-available Red Hat OpenShift cluster requires 3 control-plane nodes and at least 3 compute nodes of RHOCP. These control and workers will be spawned in a single availability zone. The environment will consist of the standard and recommended machine layout.

| Name                     | vC<br>PU | RAM<br>(GB) | ECS Flavor    | System<br>Disk | Disk Type        | Max./Assur<br>ed<br>Bandwidth<br>(Gbit/s) | Qty         |
|--------------------------|----------|-------------|---------------|----------------|------------------|-------------------------------------------|-------------|
| Bootstrap<br>Machine     | 8        | 64          | d3.2xlarge.8  | 200            | Ultra-High<br>IO | 5/5                                       | 1           |
| Control Plane<br>Machine | 8        | 64          | d3.2xlarge.8  | 200            | Ultra-High<br>IO | 5/5                                       | 3           |
| Compute<br>Machines      | 8        | 64          | d3.2xlarge.8  | 200            | Ultra-High<br>IO | 5/5                                       | 3 <= worker |
| HA Proxy*                | 4        | 8           | c6s.4xlarge.2 | 100            | Ultra-High<br>IO | 2/2                                       | 1*          |

\* Please refer to the Link to HA Proxy Hardware Recommendation

\*\* Quantity will be 2 if redundancy is required

### **3.2.3.** NTP Requirements

OpenShift Container Platform clusters are configured to use a public Network Time Protocol (NTP) servers by default. If you want to use a local enterprise NTP server, or if your cluster is being deployed in a disconnected network, you can configure the cluster to use a specific time server.

### 3.2.4. DNS Requirements

DNS name resolution is required for the following components:

- The Kubernetes API
- The OpenShift Container Platform application wildcard
- The bootstrap, control plane, and compute machine

### 3.2.5. Load Balancing Requirements

API and application ingress load balancing infrastructure is mandatory for OpenShift Cluster. In production scenarios, you can choose to deploy the API and application ingress load balancers separately so that you can scale the load balancer infrastructure independently and this is optional.

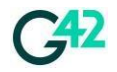

In this deployment, we are using ha-proxy for load balancing and HA-Proxy is recommended.

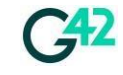

API Load Balancer provides a common endpoint for users, both human and machine, to interact with and configure the platform. We will use external load balancer configured on HA-Proxy on ECS instance.

| Table | 3-3 - | API | load | bal | ancei |
|-------|-------|-----|------|-----|-------|

| Port  | Pool Members                               | Internal | External | Description    |
|-------|--------------------------------------------|----------|----------|----------------|
| 6443  | Bootstrap and<br>Control Plane<br>machines | Ø        | 0        | OpenShift API  |
| 22623 |                                            | Ø        | 8        | Machine-Config |

 Application Ingress Load Balance provides an ingress point for application traffic flowing in from outside the cluster. This load balancer will be based on a Dedicated Elastic Load Balancer (ELB)

Table 3-4 - Ingress load balancer

| Port | Pool Members     | Internal | External | Description   |
|------|------------------|----------|----------|---------------|
| 80   |                  | 0        | Ø        | HTTP traffic  |
| 443  | Compute machines | Ø        | Ø        | HTTPS traffic |

## **3.3.** Security Requirements

It is strongly recommended to follow security best practices, please refer official documentation of cloud security service in the G42 Cloud Help Centre.

### **3.3.1.** Security Groups

Required network ports to be allowed for inbound and outbound connection should be based on an application scenario. G42 Cloud allows security groups and Network ACL to limit port access to VMs and VPC subnets. Please refer a <u>documentation</u> about Security Groups for more details.

| Protocol | Port | Description                                                                    |
|----------|------|--------------------------------------------------------------------------------|
| ICMP     | N/A  | Used by network devices to diagnose network communication issues               |
| ТСР      | 1936 | (Optional) Required to be open to access load balancer statistics and metrics. |

Table 3-5- Ports used for all-machine to all-machine communications.

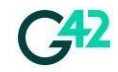

REST RICT FD

|          | 9000-9999   | Host level services, including ports 9100 for Prometheus and the Cluster Version Operator on port 9099. |  |  |
|----------|-------------|----------------------------------------------------------------------------------------------------|--|--|
| Protocol | Port        | Description                                                                                             |  |  |
|          | 10250-10259 | The default range of ports that are reserved by Kubernetes                                              |  |  |
|          | 10256       | OpenShift SDN                                                                                           |  |  |
| UDP      | 4789        | Virtual Extensible LAN (VXLAN)                                                                          |  |  |
|          | 6081        | Network encapsulation protocol Geneve                                                                   |  |  |
|          | 9000-9999   | Host level services, including ports 9100 for Prometheus and the Cluster Version Operator on port 9099. |  |  |
|          | 500         | IPSec IKE packets                                                                                       |  |  |
|          | 4500        | IPSec NAT-T packets                                                                                     |  |  |
| TCP/UDP  | 30000-32767 | Port range for Kubernetes NodePort service                                                              |  |  |

 Table 3-6 -Ports used for control plane communications
 Image: Communication state state stat

| Protocol | Port | Description   |
|----------|------|---------------|
| ТСР      | 6443 | OpenShift API |

Table 3-7 - Ports that are used for "control-plane" to "control-plane" communication.

| Protocol | Port      | Description                               |
|----------|-----------|-------------------------------------------|
| ТСР      | 2379-2380 | Etcd servers and peer hosts communication |

#### **3.3.2.** Required IAM Permissions

In order to create all the necessary resources in G42 Cloud for the deployment of RHOCP cluster a "Tenant Administrator" role is required for a sub-user account. For more fine-grained access, the following IAM role permissions should be applied:

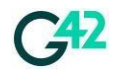

- ECS Administrator
- ELB Administrator
- VPC Administrator
- IMS Administrator
- OBS Administrator
- NAT Gateway Administrator
- DNS Administrator

## 3.4. High Availability

Server availability groups are used to achieve the anti-affinity rules for control nodes which can achieve host level resiliency within Availability Zone (AZ).

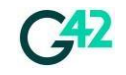

## 4. Setup Cluster disconnected installation

In this guide, You can setup cluster in disconnected installation, Upgrade of your cluster, ensure your clusters only use container images that satisfy your organizational controls on external content. Before you install a cluster on infrastructure that you provision in a restricted network, you must mirror the required container images into that environment.

#### 4.1. Prerequisites

You must have a container image registry that supports Docker v2-2 in the location that will host the OpenShift Container Platform cluster, such as one of the following registries:

- Red Hat Quay
- JFrog Artifactory
- Sonatype Nexus Repository
- Harbor

Here the procedure how to configure Red Hat Quay

#### 4.2. Create ECS:

We will install Red Hat Quay on ECS Instance to be used for Mirror registry.

Navigate to "Elastic Compute Server" service from the main page of G42 Cloud Console and click on a button "Create ECS" in the right top corner. Fill all the fields and submit the request.

| Section               | Example value                  |
|-----------------------|--------------------------------|
| AZ                    | AZ1                            |
| Specification         | s6.xlarge.4 (4 vCPU   16GiB)   |
| Public Image          | CentOS 8 Stream (600GB)        |
| System Disk           | High IO (600 GB)               |
| Quantity              | 1                              |
| Network               | vpc-openshift/subnet-openshift |
| Security Group        | sg-ocp4-api-lb                 |
| EIP                   | Do not use                     |
| ECS Name              | ecs-ocp4-quay                  |
| Login Mode (Key pair) | Choose your ECS Key pair       |
| Cloud Backup/Recovery | Do not use                     |

#### Table 4.2 Single Node HAProxy ECS Parameters

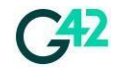

| Enter | prise | Proi | iect |
|-------|-------|------|------|
| LIICI | prise | 110  | JCCC |

Default

#### **4.3.** Register the IP in DNS

Go to DNS -> select privet zone example.com -> add IP for quay Name : g42quay.example1.com.

IP: Red Hat Qauy Server IP (172.20.X.X)

Login to https://console.redhat.com/openshift/downloads#tool-mirror-registry and download

- Pull secret
- OpenShift Client (oc) mirror plugin
- mirror registry for Red Hat OpenShift.

#### 4.4. Add the new mirror registry in OCP cluster :

Login to ECS and Run below commands:

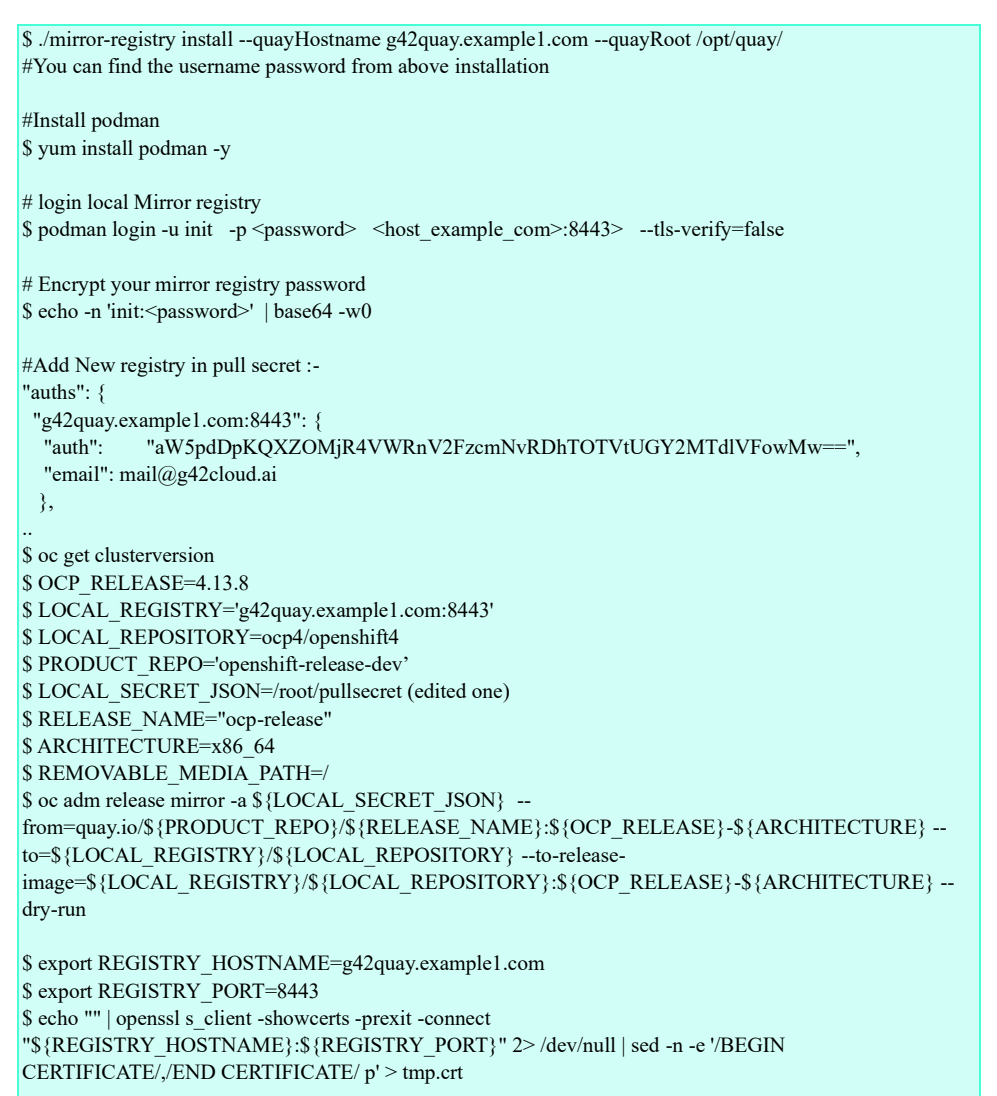

Copy this tmp.crt to bastion server /etc/pki/ca-trust/source/anchors/ dir and run below command in bastion.

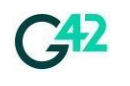

\$ update-ca-trust

Check the image in quay.

\$ du -sh /var/lib/containers/storage/volumes/quay-storage

\$ oc adm release mirror -a \$ {LOCAL\_SECRET\_JSON} --to-dir=\$ {REMOVABLE\_MEDIA\_PATH}/mirror
quay.io/\$ {PRODUCT\_REPO}/\$ {RELEASE\_NAME}:\$ {OCP\_RELEASE}-\$ {ARCHITECTURE} --dy-run
( to update in removable media)

Login to OCP cluster using "oc login" or "kubeconfig", then run below command.

\$ oc extract secret/pull-secret -n openshift-config --confirm --to=.
\$ cat .dockerconfigjson

Add new pull secret with mirror registry created in step 7.5.

#oc set data secret/pull-secret -n openshift-config --from-file=.dockerconfigjson=./quay.yaml

you can add below configuration and certificate at installation time of openshift by adding additionalTrustBundle, the second option is that add this certificate after installation as below:

#oc create configmap registry-config --from-file=quay.ocp4.example1.com..8443=./rootCA.pem -n openshiftconfig #oc patch image.config.openshift.io/cluster --patch '{"spec": {"additionalTrustedCA": {"name": "registryconfig"}}}' --type=merge #cat <<EOF |oc create -f apiVersion: operator.openshift.io/v1alpha1 kind: ImageContentSourcePolicy metadata: name: mirror-ocp spec: repositoryDigestMirrors: - mirrors: - quay.ocp4.g42cloud.com:8443/ocp4 source: quay.io/openshift-release-dev/ocp-release - mirrors: - quay.ocp4.g42cloud.com:8443/ocp4 source: quay.io/openshift-release-dev/ocp-v4.0-art-dev EOF

**4.5.** Disable default Operator Hub in OCP cluster:

\$ oc patch OperatorHub cluster --type json \ -p '[{"op": "add", "path": "/spec/disableAllDefaultSources", "value": true}]'

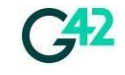

## 5. Installation and Configuration

Red Hat offers two types of methodologies for deploying and maintaining the Red Hat OpenShift Container Platform clusters.

#### Installer-Provisioned Infrastructure (IPI)

A customer can use a special installation program to deploy a cluster on infrastructure that the installation program provisions, and the cluster maintains.

#### User-Provisioned Infrastructure (UPI).

A customer can deploy a cluster on infrastructure that the customer prepares and maintain on they own.

This guide uses the <u>platform-agnostic</u> approach described in Red Hat official documentation, which is a generic approach for deploying OpenShift 4 in UPI mode. It is also recommended to review the <u>official</u> <u>documentation</u> from Red Hat for more clarity.

## 5.1. Deployment Overview

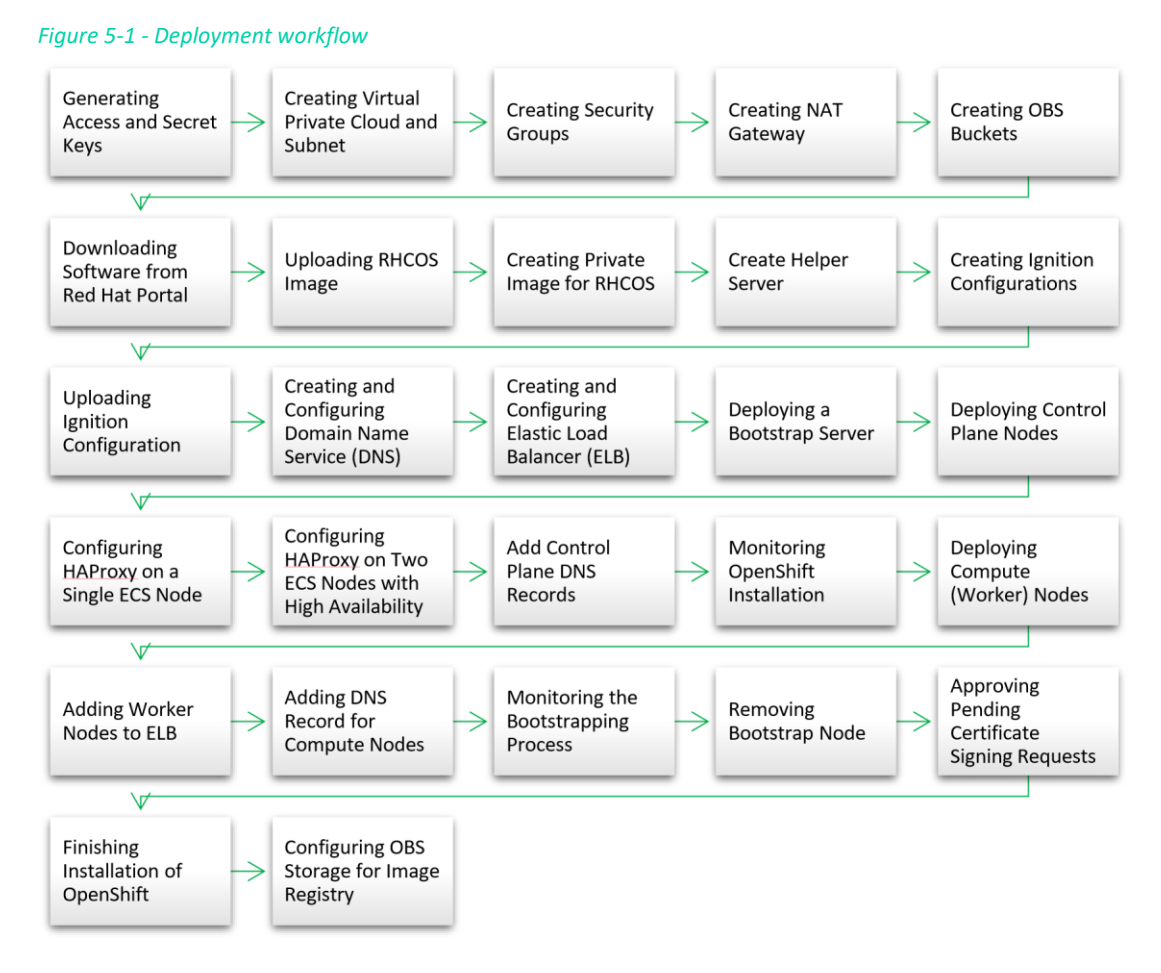

REST RICT FD

## 5.2. Tools and Prerequisites

The following are the prerequisite to before you start the deployment

- G42 Cloud tenant administrator account or an IAM user with privileges as described in section 3.3.2
- Access to Red Hat Portal
- A workstation with internet browser and access to the Internet

### 5.3. Generating Access and Secret Keys

Navigate to "My Credential" section from the main page of the G42 cloud console and select "Access Key" tab on the left side.

Click on "Create Access Key", submit the request, and download an save the key on your workstation.

Figure 5-2 - Generate access key

| ≡   | My Credentials  | Access Keys ⑦                                                                                                    |                                       |                                 |           |                         |   |
|-----|-----------------|----------------------------------------------------------------------------------------------------|---------------------------------------|---------------------------------|-----------|-------------------------|---|
| යි  | API Credentials | als Access keys can be downloaded only once after being generated. Keep them secure, change them periodically, and do not share them with anyone. |                                       |                                 |           |                         |   |
| ٢   | Access Keys     | O Create Access Key                                                                                                    | Access keys available for creation: 1 |                                 |           | Enter an access key ID. | Q |
| [0] |                 | Access Key ID ↓Ξ                                                                                                    | Description JΞ                        | Created ↓Ξ                      | Status ↓⊟ | Operation               |   |
|     |                 | H60TPVZHCXP6ND8WBF1                                                                                                    | Y                                     | Sep 07, 2022 00:08:49 GMT+04:00 | Enabled   | Modify Disable Delete   |   |

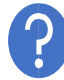

Accestkey and Secret Key (AK/SK) is needed for OBS/S3 bucket access by image repository storage, upload ignition config files and generatingsigneed OBS URL. You can choose to create a new IAM user with limited privilege to OBS service and use the AK/SK ftbat IAM account.

## 5.4. Creating Virtual Private Cloud and Subnet

Login to G42 Cloud console with your account and navigate to "Virtual Private Cloud" service under Network. Click on a button "Create VPC" in the right top corner, Create VPC page will be displayed, fill the fields as per table below.

| Section            | Example value    |
|--------------------|------------------|
| VPC Name           | vpc-openshift    |
| CIDR Block         | 10.100.0.0/24    |
| Enterprise Project | default          |
| AZ                 | AZ1              |
| Subnet Name        | subnet-openshift |

Figure 5-3 - VPC parameter descriptions

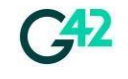

#### Click on button "Create Now" and wait until the VPC and its subnet are created.

#### Figure 5-4 - Create VPC

| Basic Information      |                                                                                                    |
|------------------------|----------------------------------------------------------------------------------------------------|
| Region                 | ♀ ae-ad-1 (systems_sand ▼                                                                                                    |
|                        | Regions are geographic areas isolated from each other. Resources are region-specific and cannot be used a latency and quick resource access, select the nearest region. |
| Name                   | vpc-openshift                                                                                                    |
| CIDR Block             | 10 · 100 · 0 · 0 / 24 ·                                                                                                    |
|                        | Recommended: 10.0.0.0/8-24 (Select) 172.16.0.0/12-24 (Select) 192.168.0.0/16-24 (Select)                                                                                |
| Enterprise Project     | default   C Create Enterprise Project                                                                                                    |
| Advanced Settings 👻    | Tag                                                                                                    |
| Default Subnet         |                                                                                                    |
| AZ                     | AZ1 • ⑦                                                                                                    |
| Name                   | subnet-openshift                                                                                                    |
| CIDR Block             | 10 · 100 · 0 · 0 / 24 • ⑦ Available IP Addresses: 251                                                                                                    |
|                        | The CIDR block cannot be modified after the subnet has been created.                                                                                                    |
| Associated Route Table | Default ⑦                                                                                                    |

You can also refer to the G42 Cloud official user guide.

## 5.5. Creating Security Groups

A security group is a collection of access control rules for cloud resources, the resources within same security group have the same security protection requirements and that are mutually trusted within a VPC. After a security group is created, you can create various access rules for the security group, these rules will apply to all cloud resources added to this security group.

Based on our deployment guide for OpenShift, it is required to create at-least five security groups for different group of resources. These cloud resource groups are:

- Load Balancer API
- Load Balancer Ingress
- Control plane nodes.
- Compute nodes.
- Bastion node

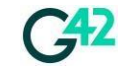

To create the security group, navigate to "Virtual Private Cloud" section under Network Category from the main page of G42 Cloud Console and select "Access Control" => "Security Groups" on the left side of navigation menu. Click on a "Create Security Group" and submit the request.

### 5.5.1. Security Group for API Load Balancer

Create a new security group as per the table below

Table 5-6 - Security group parameters for API load balancer

| Section            | Example value  |  |
|--------------------|----------------|--|
| Name               | sg-ocp4-api-lb |  |
| Enterprise Project | default        |  |

After the security group is created, click on "Add Rule" button and add the rules as per table below

| Protocol & Port | Туре | Source      | Description                 |
|-----------------|------|-------------|-----------------------------|
| ICMP:All        | IPv4 | 0.0.0/24    |                             |
| TCP:6443        | lpv4 | 0.0.0.0/0   | API traffic                 |
| TCP: 22623      | lpv4 | 10.100.0/24 | Machine config server ports |

Table 5-7-Inbound rule parameter for API load balancer security group

#### 5.5.2. Security Group for Ingres Load Balancer

Create a new security group as per the table below

| Section            | Example value      |  |
|--------------------|--------------------|--|
| Name               | sg-ocp4-ingress-lb |  |
| Enterprise Project | default            |  |

After the security group is created, click on "Add Rule" button and add the rules as per table below

| Protocol & Port | Туре | Source   | Description  |
|-----------------|------|----------|--------------|
| ICMP:All        | IPv4 | 0.0.0/24 |              |
| TCP:80          | IPv4 | 0.0.0/24 | HTTP Traffic |

 Table 5-9-Inbound rule parameter for ingress load balancer security group

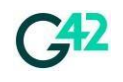

Installation and Configuration

| TCP:443         IPv4         0.0.0.0/24         HTTPS Traffic |
|---------------------------------------------------------------|
|---------------------------------------------------------------|

#### 5.5.3. Security Group for Control Plane Nodes

Create a new security group as per the table below.

| Table E 10   | Cocurity | aroun | naramotors | for ingrace  | load | halancar  |
|--------------|----------|-------|------------|--------------|------|-----------|
| 10Die 2-10 - | Security | group | purumeters | jui iligiess | iouu | Dululicer |

| Section            | Example value   |
|--------------------|-----------------|
| Name               | sg-ocp4-control |
| Enterprise Project | default         |

After the security group is created, click on "Add Rule" button and add the rules as per table below.

| Protocol & Port | Туре | Source         | Description        |
|-----------------|------|----------------|--------------------|
| ICMP:All        | IPv4 | 0.0.0/24       |                    |
| TCP:22          | IPv4 | 10.100.0/24    |                    |
| TCP:6443        | IPv4 | sg-ocp4-api-lb |                    |
| TCP:22623       | IPv4 | sg-ocp4-api-lb |                    |
| TCP:19531       | IPv4 | 10.100.0/24    |                    |
| TCP: 2379-2380  | IPv4 | 10.100.0/24    | etcd               |
| UDP:4789        | IPv4 | 10.100.0/24    | VxLAN Packets      |
| TCP:9000-9999   | IPv4 | 10.100.0/24    | Internal connects  |
| UDP:9000-9999   | IPv4 | 10.100.0/24    | Internal connects  |
| TCP:10250-10259 | IPv4 | 10.100.0/24    | Kubelet, Scheduler |
| TCP:30000-32767 | IPv4 | 0.0.0.0/24     | Kubernetes Ingress |
| UDP:30000-32767 | IPv4 | 0.0.0/24       | Kubernetes Ingress |

 Table 5-11 - Inbound rule parameter for control plane security group

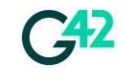

### 5.5.4. Security Group for Compute Nodes

#### Create a new security group as per the table below

| Section            | Example value   |
|--------------------|-----------------|
| Name               | sg-ocp4-compute |
| Enterprise Project | default         |

Table 5-12 - Security group parameters for compute nodes

After the security group is created, click on "Add Rule" button and add the rules as per table below.

| Protocol & Port | Туре | Source         | Description        |
|-----------------|------|----------------|--------------------|
| ICMP:All        | IPv4 | 0.0.0/24       |                    |
| TCP:22          | IPv4 | 10.100.0/24    |                    |
| ТСР:80          | IPv4 | sg-ocp4-lb-api | HTTP Traffic       |
| TCP:443         | IPv4 | sg-ocp4-lb-api | HTTPS Traffic      |
| UDP:4789        | IPv4 | 0.0.0/24       | VxLAN Packets      |
| TCP:9000-9999   | IPv4 | 10.100.0/24    | Internal connects  |
| UDP:9000-9999   | IPv4 | 10.100.0/24    | Internal connects  |
| TCP:10250       | IPv4 | 10.100.0/24    | Kubelet, Scheduler |
| TCP:30000-32767 | IPv4 | 0.0.0/24       | Kubernetes Ingress |
| UDP:30000-32767 | IPv4 | 0.0.0/24       | Kubernetes Ingress |

Table 5-13 - Inbound rule parameter for compute nodes security group

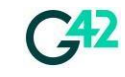

#### 5.5.5. Security Group for Bastion Nodes

#### Create a new security group as per the table below.

Table 5-14 - Security group parameters for Bastion/Helper node

| Section            | Example value   |
|--------------------|-----------------|
| Name               | sg-ocp4-bastion |
| Enterprise Project | default         |

After the security group is created, click on "Add Rule" button and add the rules as per table below.

Table 5-15-Inbound rule parameter for bastion/helper security group

| Protocol & Port | Туре | Source   | Description |
|-----------------|------|----------|-------------|
| ICMP:All        | IPv4 | 0.0.0/24 |             |
| TCP:22          | lpv4 | 0.0.0/24 |             |

## 5.6. Creating NAT Gateway

NAT Gateway is required for the control plane and compute nodes to interact with the Internet in order register the cluster and download installation images and software.

Navigate to "NAT Gateway" section from the main page of G42 Cloud Console and click on a button "Create Public NAT Gateway". For optimal performance, it's crucial to match the NAT gateway specifications with the cluster size. Larger clusters require NAT gateways of extra-large size. Please consult the documentation at the following link for detailed specifications:

https://docs.vb.g42cloud.com/en-us/usermanual/nat/en-us\_topic\_0086739763.html Table 5-16 – Parameter description for NAT Gateway

| Section            | Example value                    |
|--------------------|----------------------------------|
| Name               | nat-openshift                    |
| VPC                | vpc-openshift                    |
| Subnet             | subnet-openshift (10.100.0.0/24) |
| Туре               | Small                            |
| Enterprise Project | default                          |

Submit the request by clicking on "Create Now" button in the right bottom corner.

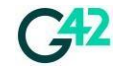

#### Figure 5-17 Create NAT Gateway

| The next step is to add SNAT rule to allow our OpenShift nodes to send network traffic to the Ir | nternet. |
|--------------------------------------------------------------------------------------------------|----------|
| Create Public NAT Gateway                                                                        |          |

| * Region         | • ae-ad-1/publi                                             | c-prod 🔻                                                          |                                                             |                                                                                 |
|------------------|-------------------------------------------------------------|-------------------------------------------------------------------|-------------------------------------------------------------|---------------------------------------------------------------------------------|
|                  | Regions are geog<br>cannot be used ac<br>and quick resource | raphic areas isolat<br>cross regions throu<br>e access, select th | ed from each othe<br>gh internal netwo<br>e nearest region. | r. Resources are region-specific and<br>rk connections. For low network latency |
| * Name           | nat-490f                                                    |                                                                   |                                                             |                                                                                 |
| * VPC            | -                                                           |                                                                   | • C Vie                                                     | w VPCs                                                                          |
|                  | Only VPCs without                                           | t NAT gateways a                                                  | nd default routes o                                         | can be selected.                                                                |
| * Subnet         | subnet-am-db-d                                              | ele <b>mine a constant</b>                                        | C Vie                                                       | w Subnets Available private IP addresses: 11                                    |
|                  | The selected subr<br>after the NAT gate                     | et is for the NAT g<br>way is created, yo                         | ateway only. To er<br>u need to add rule                    | nable communications over the Internet,<br>ss.                                  |
| * Specifications | Small                                                       | Medium                                                            | Large                                                       | Extra-large                                                                     |
|                  | Supports up to 1,0                                          | 00,000 connection                                                 | s.Learn more                                                |                                                                                 |
|                  |                                                             |                                                                   |                                                             |                                                                                 |

Select the recently created NAT Gateway and create a new SNAT rule. Click on a button "Add Rule" and fill the fields. (Optional : Add multiple EIP on NAT).

| Table 5-18 - SNAT | rule parameters |
|-------------------|-----------------|
|-------------------|-----------------|

| Section  | Example value                                                  |
|----------|----------------------------------------------------------------|
| Scenario | VPC                                                            |
| Subnet   | Existing (subnet-openshift 10.100.0.0/24)                      |
| EIP      | Select an already existed or create a new with high bandwidth. |

Submit the rule by clicking on a button "OK".

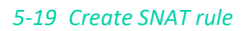

| * Scenario | VPC                           | Direct Connect |                 |                 |                    |
|------------|-------------------------------|----------------|-----------------|-----------------|--------------------|
| * Subnet   | Existing                      | Custom         | 0               |                 |                    |
|            | subnet-openshift(10.100.0.0/2 | 4) • C ?       |                 |                 |                    |
| * EIP      | View EIP                      |                | All projects    | ▼ Enter an EIP. | QC                 |
|            | EIP                           | Туре           | Bandwidth Name  | Bandwidth (Mbi  | Enterprise Project |
|            | 91.201.5.162                  | Dynamic BGP    | bandwidth-opens | 5               | default            |

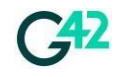

REST RICT ED

## 5.7. Creating OBS Buckets

There are two OBS buckets are required for this deployment.

- A bucket to store the ignition configuration of Red Hat OpenShift Container Platform cluster and an image of Red Hat CoreOS.
- A bucket to store container images as part of OpenShift image repository.

Navigate to "Storage" > "Object Storage Service" to reach OBS console page from the main page of G42 Cloud Console and click on a button "Create Bucket". Fill the fields and submit by clicking on a button "Create Now".

| Section            | Bucket 1      | Bucket 2           |
|--------------------|---------------|--------------------|
| Name               | obs-openshift | obs-image-registry |
| Bucket Policy      | Private       | Private            |
| Default Encryption | Enabled       | Enabled            |
| KMS Key            | obs/default   | obs/default        |
| Enterprise Project | default       | default            |

Table 5-20 -Parameter description for buckets

In order to enable encryption at rest with your custom key you are required to create your own KMS key. In this guide default key is

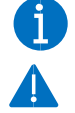

used.

Bucket names are unique in every region, you should select a unique name.

## 5.8. Downloading Software from Red Hat Portal

The table below gives the summary of tools and packages required to deploy OpenShift.

| File                            | Description                                                    |
|---------------------------------|----------------------------------------------------------------|
| OpenShift Installer             | OpenShift installation program                                 |
| Command-Line interface          | CLI tool to manage the cluster                                 |
| Pull-secret                     | Encrypted key that is required for the installation.           |
| rhcos-openstack.x86_64.qcow2.gz | An OpenStack based image of<br>Red Hat CoreOS operating system |

 Table 5-21
 Summary of items required from Red Hat portal

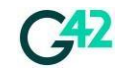

#### 5.8.1. Downloading Installer, CLI tool and Pull Secret

Login to the <u>Red Hat Cloud Portal</u> to download the required software packages of the latest version of Red Hat OpenShift Container Platform.

Navigate to "Clusters" item on left hand navigation plane and select create cluster tab on the navigation page.

#### Figure 5-22 - Create a new cluster

| E Sed Hat<br>Hybrid Cloud Console | All apps and services 🔻                      |                                 |                           | ¢ 0     |
|-----------------------------------|----------------------------------------------|---------------------------------|---------------------------|---------|
| OpenShift                         | Clusters                                     |                                 |                           |         |
| Clusters                          |                                              |                                 |                           |         |
| Overview                          | Filter by name or ID <b>T</b> Cluster type • | Create cluster Register cluster | : View only my clusters ① | la      |
| Releases                          | Name 1                                       | Status                          | Type Created              | Version |

On the create page select "Datacenter" tab in the top navigation menu as shown in the figure below.

#### *Figure 5-23 – Selecting model on Red Hat portal*

|            | Cloud                             | E Dat             | acenter                  | 🖵 Local              |
|------------|-----------------------------------|-------------------|--------------------------|----------------------|
| Active sub | oscriptions                       |                   |                          |                      |
|            | Offerings                         | Purchased through |                          | Get started          |
| ٠          | Red Hat OpenShift Dedicated Trial | Red Hat           | Available on AWS and GCP | Create trial cluster |

And click on "Bare Metal (x86\_64)" link button.

#### 5-24 Select installer architecture

#### Other datacenter options

Create clusters on supported infrastructure using our extensive documentation and installer program.

| Infrastructure provider | Installation options                                  |
|-------------------------|-------------------------------------------------------|
| Bare Metal (x86_64)     | Full stack automation and pre-existing infrastructure |
| Bare Metal (ARM)        | Full stack automation and pre-existing infrastructure |
| Azure Stack Hub         | Full stack automation and pre-existing infrastructure |

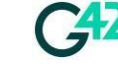

### Select the installation type Full-Control (CLI based)

Figure 5-25 - Selecting installer type

| Interactive                                                                                | Local Agent-based                                                       | Automated<br>CLI-based                                                                      | Full control                                                                         |
|--------------------------------------------------------------------------------------------|-------------------------------------------------------------------------|---------------------------------------------------------------------------------------------|--------------------------------------------------------------------------------------|
| Runs Assisted Installer with standard<br>configuration settings to create your<br>cluster. | Runs Assisted Installer securely and<br>locally to create your cluster. | Auto-provision your infrastructure with<br>minimal configuration to create your<br>cluster. | Make all of the decisions when you create your cluster.                              |
| <ul> <li>Preflight validations</li> </ul>                                                  | <ul> <li>✓ Installable ISO</li> <li>✓ Preflight validations</li> </ul>  | <ul> <li>Installer Provisioned Infrastructure</li> </ul>                                    | <ul> <li>✓ User Provisioned Infrastructure</li> <li>✓ Highly customizable</li> </ul> |
| <ul> <li>Smart defaults</li> <li>For connected networks</li> </ul>                         | ✓ For air-gapped/restricted networks                                    | <ul> <li>Hosts controlled with baseboard<br/>management controller (BMC)</li> </ul>         | ✓ For air-gapped/restricted networks                                                 |
|                                                                                            | Learn more about local agent-based                                      | ✓ For air-gapped/restricted networks                                                        |                                                                                      |
| Learn more about interactive 🗹                                                             | C.                                                                      | Learn more about automated 🗹                                                                | Learn more about full control 🗹                                                      |

Download installer, command-line tools and pull secret from the page as described in figure and table below.

Figure 5-26 - Downloading tools from Red Hat portal

| E 🍓   Red Hat<br>Hybrid Cloud Console | All apps and services 👻                                                                                                    |
|---------------------------------------|----------------------------------------------------------------------------------------------------|
| OpenShift                             | Clusters > Cluster Type > Bare Metal > User-provisioned infrastructure                                                                                                    |
| Clusters                              | Install OpenShift on Bare Metal with user-provisioned infrastructure                                                                                                    |
| Overview                              | 1 What you need to get started                                                                                                    |
| Releases                              | OpenShift installer                                                                                                    |
| Developer Sandbox                     | Download and extract the install program for your operating system and place the file in the directory,<br>where you will strong the installation configuration files. Note: The OpenShift install grogram is only |
| Downloads                             | available for Linux and macOS at this time.                                                                                                    |
| A Red Hat Insights                    | Linux • x86_64 • Download installer<br>•Developer Preview: Download pre-release builds                                                                                                    |
| Advisor >                             | Pull secret                                                                                                    |
| Vulnerability >                       | Download or copy your pull secret. You'll be prompted for this information during installation.                                                                                                    |
| Subscriptions >                       | Download pull secret                                                                                                    |
| Cost Management >                     | Command line interface                                                                                                    |
| Support Cases P                       | Download the OpenShift command-line tools and add them to your PATH.                                                                                                    |
| Support Cases =                       | Linux • x86_64 • Download command-line tools                                                                                                    |
| Cluster Manager Feedback ピ            | When the installer is complete you will see the console URL and credentials for accessing your new<br>cluster. A kubeconfig file will also be generated for you to use with the oc CLI tools you downloaded.       |
| Don't downl                           | oad the CoreOS image from this page as we will use openstack CoreOS image                                                                                                    |

| Table 5-27 | Description of | Resources to b | e downloaded |
|------------|----------------|----------------|--------------|

| File                   | Description                    | CPU Architecture |
|------------------------|--------------------------------|------------------|
| OpenShift Installer    | OpenShift installation program | Linux x86        |
| Command-Line interface | CLI tool to manage the cluster | Linux x86        |

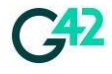

REST RICT ED

| Pull-secret | Encrypted key that is required for the installation. | N/A |
|-------------|------------------------------------------------------|-----|
|-------------|------------------------------------------------------|-----|

#### 5.8.2. Downloading CoreOS Image

We will need to download openstack CoreOS image from Red Hat portal. You should always select the latest release version for the version you wish to deploy.

Open a new page with <u>the latest available minor version for 4.13</u> orm and download the following file "*rhcos-openstack.x86\_64.qcow2.gz*"

#### Figure 5-28 - Download CoreOS Image

| rhcos-metal4k.x86_64.raw.gz     | 1 GB   | Thu Aug 18 17:18:03 2022 |
|---------------------------------|--------|--------------------------|
| rhcos-nutanix.x86_64.qcow2      | 1 GB   | Thu Aug 18 17:18:10 2022 |
| rhcos-openstack.x86_64.qcow2.gz | 1 GB   | Thu Aug 18 17:18:13 2022 |
| rhcos-ostree.x86_64.ociarchive  | 974 MB | Thu Aug 18 17:18:15 2022 |
| rhcos-qemu.x86_64.qcow2.gz      | 1 GB   | Thu Aug 18 17:18:25 2022 |
| rhcos-vmware.x86_64.ova         | 1 GB   | Thu Aug 18 17:18:25 2022 |
| B sha256sum.txt                 | 3 KB   | Thu Aug 18 17:18:34 2022 |

Unzip the downloaded file archive, the image file should have an extension qcow2.

## 5.9. Uploading RHCOS Image

To upload the downloaded image of RHCOS, navigate to "Object Storage Service" under storage category from the main page of G42 Cloud Console and find the OBS bucket created in Section 4.7, we used the name "obs-openshift". Click to navigate to bucket page. In the bucket page, click on a button "Upload Object" and select the image from your local disk. Submit the upload by click on a button "Upload"

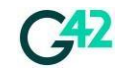

| 5-29 – Uplo                                                                                                    | 5-29 – Uploading the CoreOS qcow2 image to OBS bucket                                                                                                    |         |                          |  |  |  |
|----------------------------------------------------------------------------------------------------|----------------------------------------------------------------------------------------------------|---------|--------------------------|--|--|--|
| Upload Object                                                                                                    | ct Note: If the bucket is not versioning-enabled, uploading a file/folder with the name that already exists in the bucket will replace the existing file/folder. |         |                          |  |  |  |
|                                                                                                    | Remove All Add File                                                                                                    |         | 1/100 Files Size 2.45 GB |  |  |  |
|                                                                                                    | Object Name                                                                                                    | Size    | Operation                |  |  |  |
|                                                                                                    | rhcos-openstack.x86_64.qcow2                                                                                                    | 2.45 GB | Remove                   |  |  |  |
| Encryption Encrypts the file for secure storage. The encryption status of the encrypted file cannot be changed.  KMS encryption Upload Cancel |                                                                                                    |         |                          |  |  |  |

The process can take up to 20-30 minutes depends on your network speed and bandwidth. You can monitor the progress as described in the figure below.

*Figure 5-30 - Checking the upload status* 

| Running Completed            | Failed        |         |        |        |         |
|------------------------------|---------------|---------|--------|--------|---------|
| Delete All Run All           | Cancel All    |         |        |        |         |
| Object Name                  | Bucket Name   | Size    | Task   | Status |         |
| rhcos-openstack.x86_64.qcow2 | obs-openshift | 2.45 GB | Upload |        | 22.31 % |

## 5.10. Creating Private Image for RHCOS

After the image has been uploaded to the OBS, it is required to register it as an private image to be able to seamlessly create an ECS instance.

Navigate to "Image Management Service" under computing section from the main page of G42 Cloud Console and click on a button "Create Image".

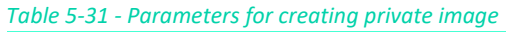

| Section     | Example value     |
|-------------|-------------------|
| Туре        | System disk image |
| Source      | Image File        |
| Bucket Name | obs-openshift     |

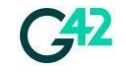

| File Name               | rhcos-openstack.x86_64.qcow2 |
|-------------------------|------------------------------|
| Automatic Configuration | True                         |

| Boot Mode        | BIOS                |
|------------------|---------------------|
| OS               | Other Linux(64 bit) |
| System Disk (GB) | 200                 |
| Image Name       | RHCOS-4.13.0-x86_64 |

Submit the application by clicking on a button "Apply Now". The process of the image creation can take up to 15-20 minutes.

#### Figure 5-32 - Create private image

| Public Images Private              | Images Image             | es Shared with   | n Me                   |                        |        |                      |            |
|------------------------------------|--------------------------|------------------|------------------------|------------------------|--------|----------------------|------------|
| You are advised to optimize priv   | ate images that do not s | support fast ECS | creation. To check whe | ther a private image s | upport | ts this function, go | to its det |
| You can create 99 more private ima | ages.                    |                  |                        |                        |        |                      |            |
| Delete Share                       |                          |                  |                        | All images             | •      | All OSs              | •          |
| Name J≡                            | Status                   | OS Type          | OS                     | Image Type             |        | Disk Capa            | icity (G   |
| RHCOS-4.11.0-x86_64                | Creating<br>31%          | Linux            | Other Linux(64 bit)    | ECS system disk        | k imag | e                    | 100        |

## 5.11. Create Helper Server

We will need to deploy a bastion server which will be used to assist in the deployment.

Navigate to "Elastic Compute Server" service from the main page of G42 Cloud Console and click on a button "Create ECS" in the right top corner. Fill all the fields and submit the request.

| ruble 5 55 riciper server parameters |
|--------------------------------------|
|--------------------------------------|

| Section       | Example value                 |
|---------------|-------------------------------|
| AZ            | AZ1                           |
| Specification | s6.2xlarge.2 (8 vCPU   16GiB) |

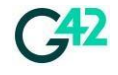

REST RICT ED

| Public Image          | CentOS 8 Generic (40GB)        |
|-----------------------|--------------------------------|
| System Disk           | High IO (40 GB)                |
| Quantity              | 1                              |
| Network               | vpc-openshift/subnet-openshift |
| Security Group        | sg-ocp4-bastion                |
| EIP                   | Do not use                     |
| ECS Name              | ecs-ocp4-bastion               |
| Login Mode (Key pair) | Choose your ECS Key pair       |
| Cloud Backup/Recovery | Do not use                     |
| Enterprise Project    | Default                        |

#### *Figure 5-34 - Helper server creation progress*

| Name/ID                                                  | AZ  | Status         |          | Specifications/Image                              | IP Address                 |
|----------------------------------------------------------|-----|----------------|----------|---------------------------------------------------|----------------------------|
| ecs-ocp4-bastion<br>bf7ce5d8-6481-45ff-a81c-0dfcccefbab4 | AZ1 | 315 - <b>(</b> | Creating | 1 vCPUs   4 GiB   s6.medium.4<br>CentOS 8 Generic | 10.100.0.183 (Private IP)  |
| ecs-3539<br>13dbdbec-a9e6-47d1-b6a7-870856ec8be9         | AZ1 | و چ            | Stopped  | 1 vCPUs   2 GiB   s6.medium.2<br>CentOS 7 Generic | 192.168.0.122 (Private IP) |

In order to connect to this node using SSH you can either assign an EIP or can configure a DNAT rule in the NAT Gateway. In our guide we will use DNAT feature of NAT Gateway.

Navigate to "NAT Gateway" service from the main page of G42 Cloud Console and select "nat-openshift" gateway. Click on a button "Add DNAT Rule" and add the next rule.

| Section            | Example value                             |
|--------------------|-------------------------------------------|
| Scenario           | VPC                                       |
| Port Type          | Specific Port                             |
| Protocol           | ТСР                                       |
| EIP                | Select an already existed or create a new |
| Outside Port       | 22                                        |
| Private IP Address | 10.100.0.183 (IP address of Bastion ECS)  |
| Inside Port        | 22                                        |

Table 5-35 - SNAT parameters for NAT Gateway

You can refer to the below figure below as an example.

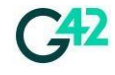

#### Figure 5-36-SNAT configuration page

| * Scenario             | VPC                                                | Direct Connect      |
|------------------------|----------------------------------------------------|---------------------|
| * Port Type            | Specific port                                      | All ports           |
| * Protocol             | ТСР                                                | •                   |
| * EIP ?                | 91.201.6.198 (5 Mbit/s   default                   | ) View EIF          |
|                        | Bandwidth: 5 Mbit/s<br>Enterprise Project: default |                     |
| * Outside Port ?       | 22                                                 |                     |
| * Private IP Address ? | 10 . 100 . 0 . 183                                 | View ECS IP Address |
| * Inside Port ⑦        | 22                                                 |                     |
|                        | ОК                                                 | Cancel              |

Now you can connect to bastion/helper node by using SSH to EIP assigned of the NAT Gateway's SNAT service on port 22 from your local workstation.

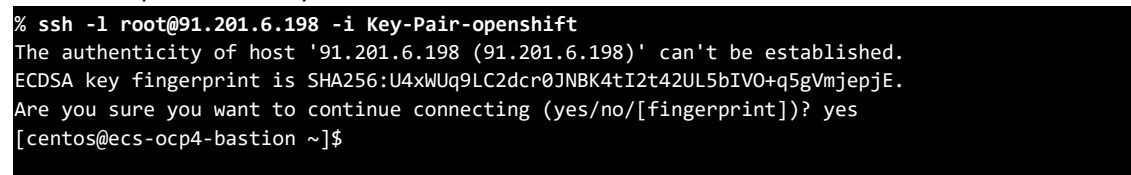

Also, you can check SNAT rule that we created in a section 4.6 by ICMP request of some external portal.

```
[centos@ecs-ocp4-bastion ~]$ ping google.com -c 4
PING google.com (142.250.181.110) 56(84) bytes of data.
64 bytes from f14.1e100.net (142.250.181.110): icmp_seq=1 ttl=53 time=10.7 ms
64 bytes from f14.1e100.net (142.250.181.110): icmp_seq=2 ttl=53 time=9.15 ms
64 bytes from f14.1e100.net (142.250.181.110): icmp_seq=3 ttl=53 time=9.32 ms
64 bytes from f14.1e100.net (142.250.181.110): icmp_seq=4 ttl=53 time=9.04 ms ----
google.com ping statistics ---
4 packets transmitted, 4 received, 0% packet loss, time 7ms rtt
min/avg/max/mdev = 9.043/9.552/10.694/0.670 ms
```

### 5.12. Creating Ignition Configurations

In order to start the installation, we will need to create the installation configuration for OpenShift. Login to the installation helper server created in section 4.11.

```
Create an install dir.

[centos@ecs-ocp4-bastion ~]$ mkdir ~/ocp4

[centos@ecs-ocp4-bastion ~]$ ls -1

total 0

drwxrwxr-x. 2 centos centos 6 Sep 13 09:47 ocp4
```

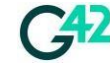

Copy the pull-secret and software from your local workstation to the installation server.

| [centos@ecs | -00 | cp4-bast | tion ~] | \$ <b>1s -1</b> to | tal : | 387 | 832   |                                |
|-------------|-----|----------|---------|--------------------|-------|-----|-------|--------------------------------|
| drwxrwxr-x. | 2   | centos   | centos  | 6                  | Sep   | 13  | 09:47 |                                |
| ocp4        |     |          |         |                    |       |     |       |                                |
| -rw-rw-r    | 1   | centos   | centos  | 52549905           | Aug   | 30  | 17:47 | openshift-client-linux.tar.gz  |
| -rw-rw-r    | 1   | centos   | centos  | 344580540          | Aug   | 30  | 17:47 | openshift-install-linux.tar.gz |
| -rw-rw-r    | 1   | centos   | centos  | 2799               | Sep   | 13  | 09:52 | pull-secret                    |

Unpack and install the software to be executable.

```
[centos@ecs-ocp4-bastion ~]$ tar zxvf openshift-client-linux.tar.gz
[centos@ecs-ocp4-bastion ~]$ tar zxvf openshift-install-linux.tar.gz
[centos@ecs-ocp4-bastion ~]$ sudo cp oc /bin/
[centos@ecs-ocp4-bastion ~]$ sudo cp kubectl /bin/
[centos@ecs-ocp4-bastion ~]$ sudo cp openshift-install /bin/
```

As the next step, generate an SSH-key that will be distributed across OpenShift nodes. You will login to them from the installation server by using this key.

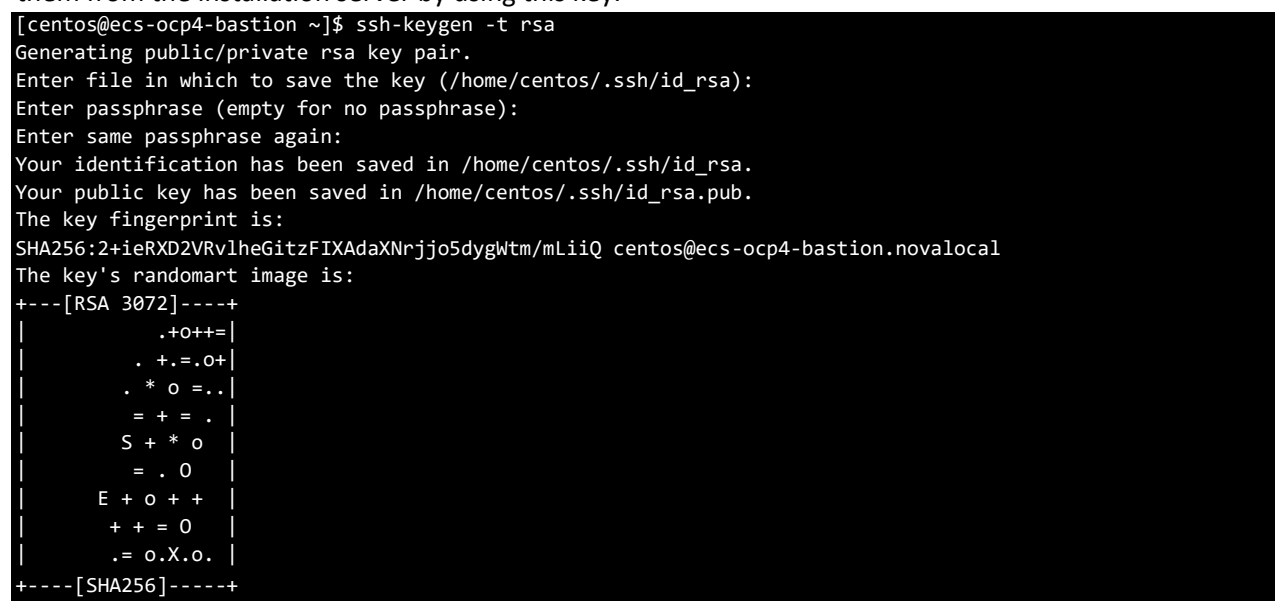

Next, create an "install-config.yaml" file. Add a content of pull-secret and ssh public key in the end of the file.

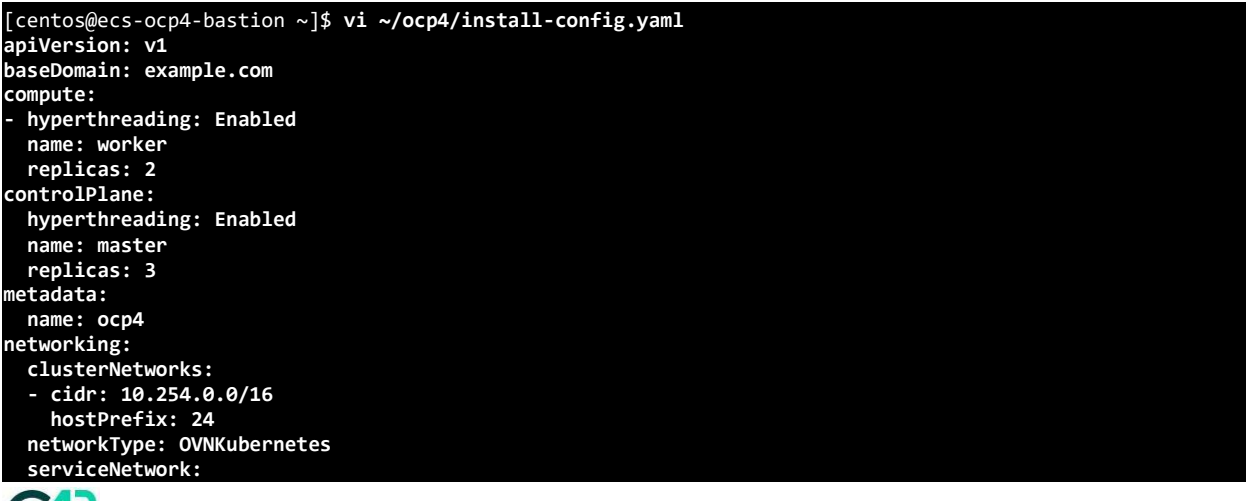

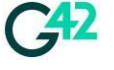

| - 172.30.0.0/16                                           |
|-----------------------------------------------------------|
| platform:                                                 |
| none: {}                                                  |
| pullSecret: ' <pull secret="">'</pull>                    |
| sshKey: ' <ssh-key bastion="" from="" user="">'</ssh-key> |
| additionalTrustBundle:                                    |
| BEGIN CERTIFICATE                                         |
|                                                           |
| END CERTIFICATE                                           |
| imageContentSources:                                      |
| - mirrors:                                                |
| - quay.ocp4.g42cloud.com:8443/ocp4/openshift4             |
| source: quay.io/openshift-release-dev/ocp-release         |
| - mirrors:                                                |
| - quay.ocp4.g42cloud.com:8443/ocp4/openshift4             |
| source: quay.io/openshift-release-dev/ocp-v4.0-art-dev    |

Optional: imageContentSources and imageContentSources are optional. We can add internal Quay certificate if required for disconnected environments and Ingress CA-Bundle certificate.

Create the manifest configuration.

```
[centos@ecs-ocp4-bastion ~]$ cd ~/ocp4
[centos@ecs-ocp4-bastion ocp4]$ openshift-install create manifests
INFO Consuming Install Config from target directory
WARNING Making control-plane schedulable by setting MastersSchedulable to true for Scheduler cluster
settings
INFO Manifests created in: manifests and openshift
```

Edit the manifests/cluster-scheduler-02-config.yml Kubernetes manifest file to prevent Pods from being scheduled on the control plane machines by setting "mastersSchedulable" to false.

```
[centos@ecs-ocp4-bastion ocp4]$ sed -i 's/mastersSchedulable: true/mastersSchedulable: false/g'
manifests/cluster-scheduler-02-config.yml
```

Next, generate the ignition configs.

| <pre>[centos@ecs-ocp4-bastion ocp4]\$ openshift-install create ignition-configs</pre> |
|---------------------------------------------------------------------------------------|
| INFO Consuming OpenShift Install (Manifests) from target directory                    |
| INFO Consuming Common Manifests from target directory                                 |
| INFO Consuming Worker Machines from target directory                                  |
| INFO Consuming Master Machines from target directory                                  |
| INFO Consuming Openshift Manifests from target directory                              |
| TNEO Ignition-Configs created in: . and auth                                          |

## 5.13. Uploading Ignition Configuration

We will use obsutil a command-line utility to upload the files to OBS bucket and generate the pre-signed URL for ignition file.

OBS console provides you with the download links of obsutil for different operating systems.

From G42 Cloud home page select the "Object Storage Service" under storage to navigate to OBS console page. From the home page, download the obsutil from the link as shown below.

Figure 4-18 – Get obsutil from OBS console home page

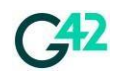

REST RICT FD

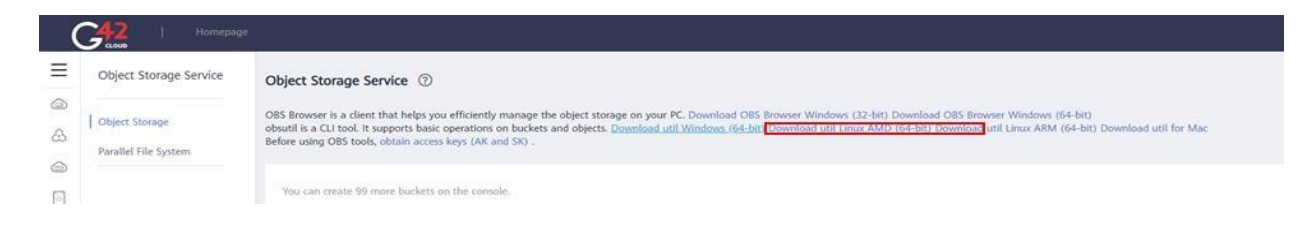

#### Copy the link and run the command as shown below to download

| <pre>[centos@ecs-ocp4-bastion ocp4]\$ wget https://obs-community.obs.ae-</pre>              |
|---------------------------------------------------------------------------------------------|
| ad1.g42cloud.com/obsutil/obsutil_hcso_linux_amd64_5.3.4.tar.gz                              |
| <pre>[centos@ecs-ocp4-bastion ocp4]\$ cd</pre>                                              |
| <pre>[centos@ecs-ocp4-bastion ocp4]\$ tar -xzvf obsutil_hcso_linux_amd64_5.3.4.tar.gz</pre> |
| <pre>[centos@ecs-ocp4-bastion ocp4]\$ cd obsutil_linux_amd64_5.3.4</pre>                    |
| <pre>[centos@ecs-ocp4-bastion ocp4]\$ chmod 755 obsutil</pre>                               |

Configure obsutil, use the AK/SK created in section 4.3

| <pre>[centos@ecs-ocp4-bastion ocp4]\$./obsutil config -interactive Please</pre> |
|---------------------------------------------------------------------------------|
| input your ak:                                                                  |
| *****                                                                           |
| Please input your sk:                                                           |
| xxxxxxxxxxxxxxxxxxxxxxx Please                                                  |
| input your endpoint:                                                            |
| xxxxxxxxxxxxxxxxxxxxxxxxxx Please                                               |
| input your token:                                                               |
|                                                                                 |
| Config file uni:                                                                |
| /root/.obsutilcontig                                                            |
| Update config file successfully!                                                |

After successful setup you should be able to access the bucket via cli. To test you can run using the command shown below to ensure that obsutil is configured properly.

| 2018-10-26T02:34 | : 50Z  | example           | OBJECT | :                 |            |                   |        |
|------------------|--------|-------------------|--------|-------------------|------------|-------------------|--------|
| obs://bucket004  |        | 2018-10-26T02:33: | 09Z    | example           | OBJECT     | obs://bucket005   |        |
| example          | OBJECT | obs://bucket003   |        | 2018-10-25T11:45: | :45Z       | example           | OBJECT |
| 2018-09-03T01:53 | :02Z   | example           | OBJECT | obs://bucket002   | 20         | 18-11-01T01:40:01 | /      |
| Bucket           |        | CreationDate      |        | Location          | BucketType | obs://bucket001   |        |

In case of any issue you can refer to <u>obsutil user guide</u> on G42 Cloud portal to troubleshoot the configuration.

#### 5.13.1. Uploading Files to OBS Bucket

Use obsutil to upload the configuration files to the bucket created in section 4.7

```
[centos@ecs-ocp4-bastion ocp4]$./obsutil cp ~/ocp4/master.ign obs://obs-openshift/
[centos@ecs-ocp4-bastion ocp4]$./obsutil cp ~/ocp4/worker.ign obs://obs-openshift/
[centos@ecs-ocp4-bastion ocp4]$./obsutil cp ~/ocp4/bootstrap.ign obs://obs-openshift/
```

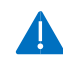

"obs-openshift" is the name of bucket we created in our demo, you should have your own bucket unique name and replace it the command

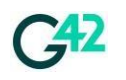

#### 5.13.2. Downloading Compute and Control Ignition Files to Workstation

You should download the control.ign and compute.ign file to your local workstation from OBS console, by navigating to the bucket, these files will be needed later while creating ecs for control/control and compute/compute nodes.

| Upload Object Create Folder | Restore De    | ete Change St | torage Class |                    | Enter ar                  | n object name prefix.         | QC |
|-----------------------------|---------------|---------------|--------------|--------------------|---------------------------|-------------------------------|----|
| Object Name ↓Ξ              | Storage Class | ∃ Size J⊒     | Encrypted    | Restoration Status | Last Modified             | Operation                     |    |
| ← Back                      |               |               |              |                    |                           |                               |    |
| master.ign                  | Standard      | 1.68 KB       | No           | 24                 | Dec 16, 2022 10:00:39 GMT | Download   Copy Path   More 🔻 |    |
| worker.ign                  | Standard      | 1.68 KB       | No           | 022                | Dec 16, 2022 10:00:39 GMT | Download   Copy Path   More 🔻 |    |
| bootstrap.ign               | Standard      | 270.63 KB     | No           |                    | Dec 16, 2022 10:00:39 GMT | Download   Copy Path   More 🔻 |    |

### 5.13.3. Generating Pre -Signed file download URL

You can use obsutil sign command to generate the download link of a specified object in a bucket. We will use this to create signed url for bootstrap ignition file.

[centos@ecs-ocp4-bastion ocp4]\$./obsutil sign obs://obs-openshift/bootstrap.ign Download url of [obs://obs-openshift/bootstrap.ign] is: http:// obs.ae-ad-1.g42cloud.com/bucket-test/test.txt?AccessKeyId=xxxx&Expires=1552548758&Signature=xxxx

"obs-openshift" is the name of bucket we created in our demo, you should have your own bucket unique name and replace it the command

Copy the pre-signed URL of the file. This link will be required later to deploy the bootstrap server

## 5.14. Creating and Configuring Domain Name Service (DNS)

Navigate to "Domain Name Service" in the main page of G42 Cloud Console and click on "Create Private Zone" button in the right top corner. Follow the below table to fill the required fields and submit the request.

| Section | Example value                      |
|---------|------------------------------------|
| Name    | example.com                        |
| VPC     | vpc-openshift                      |
| Email   | Leave your corporate email address |

Table 5-37 - DNS parameters

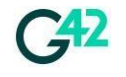

This new zone will be used by our OpenShift cluster, in later section we will add DNS records to this private zone.

#### Figure 5-38 - DNS Zone

| Priva  | te zones take effect | t only after you cl | nange the D | NS server use | d by s | ubnets in the associate | d VF | PCs to 100.125 | .0.34. |              |   |   |
|--------|----------------------|---------------------|-------------|---------------|--------|-------------------------|------|----------------|--------|--------------|---|---|
| You ca | n add 272 more rec   | ord sets.           | All st      | tatuses       | •      | All types               | •    | Name           | •      |              | Q | C |
|        | Name                 | Status              | Туре        | TTL (s)       | Value  | 9                       | De   | escription     |        | Operation    |   |   |
| ~      | example.com.         | Normal              | NS          | 172,800       | ns1.µ  | private.hwdns.com.      | -    |                |        | Modify Delet | e |   |
| ~      | example.com.         | 🥑 Normal            | SOA         | 300           | ns1.µ  | private.hwdns.com       | -    |                |        | Modify Delet | e |   |

## 5.15. Create Server Group for master and worker.

G42 Cloud offers VM affinity through server groups, which are recommended for organizing compute and control nodes. By utilizing server groups, ECS instances can be distributed across separate hosts within the same Availability Zone (AZ), thereby enhancing host-level resilience.

When creating ECS instances, you'll encounter the 'ECS Group (Optional)' option, allowing you to define ECS groups. It's important to establish two groups: one for master nodes and another for worker nodes. Master nodes should be assigned to the master ECS group, while worker nodes should belong to the worker ECS group.

- Navigate to the ECS page.
- In the left corner, locate the "ECS group" option and click on it.
- Create a new ECS group by providing a name, such as "master" or "worker."
- Choose the "Anti-Affinity" policy for the group.

## 5.16. Deploying a Bootstrap Server

Navigate to "Elastic Cloud Server" in the main page of G42 Cloud Console and click on "Create ECS" button in the right top corner. Follow the below table to fill the required fields. Submit the request.

The recommended ECS flavour is d3.2xlarge.8 which ensuring the Max/Assured Bandwidth is 5/5 Gbit/s. https://docs.g42cloud.com/usermanual/ecs/en-us\_topic\_0264030168.html

| Section       | Example value                 |
|---------------|-------------------------------|
| AZ            | AZ1                           |
| Specification | d3.2xlarge.8 (8 vCPU   64GiB) |
| Private Image | RHCOS-4.13.0-x86_64(100GB)    |

#### Table 5-39 - Bootstrap server parameters

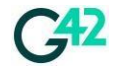

| System Disk                                                                                                    | Ultra-High IO (200GB)            |  |  |  |
|----------------------------------------------------------------------------------------------------|----------------------------------|--|--|--|
| Quantity                                                                                                    | 1                                |  |  |  |
| Network                                                                                                    | vpc-openshift / subnet-openshift |  |  |  |
| Security Group                                                                                                    | sg-ocp4-control                  |  |  |  |
| EIP                                                                                                    | Do not use                       |  |  |  |
| ECS Name                                                                                                    | esc-ocp4-bootstrap               |  |  |  |
| Login Mode (Key pair)                                                                                                    | Choose your ECS Key pair         |  |  |  |
| Cloud Backup/Restore                                                                                                    | Do not use                       |  |  |  |
| Advanced Option                                                                                                    | Configure Now (As Text)          |  |  |  |
| <pre>{     "ignition": {         "config": {             "merge": [             {             "source": "<pre-signed "3.2.0"="" "version":="" ]="" cree="" pre="" url="" }="" },="" }<=""></pre-signed></pre> | eated in section 4.13.3>"        |  |  |  |
| Enterprise Project                                                                                                    | default                          |  |  |  |
| Max./Assured Bandwidth (Gbit/s) 5/5                                                                                                    |                                  |  |  |  |

This ignition configuration as a link is required due to limitation to upload user-data size limitation of 32K. The size of bootstrap ignition file is more than 250K. This workaround will help to overcome the limitation and proceed with ECS deployment of the Bootstrap node. The link to the ignition file is a pre-signed URL from section 4.13.2

## 5.17. Deploying Control Nodes

Navigate to "Elastic Cloud Server" in the main page of G42 Cloud Console and click on "Create ECS" button in the right top corner. Follow the below table to fill the required fields. Submit the request.

In this deployment of RHCOP - single Availability Zone (AZ) for all control plane and compute nodes is used.

Table 5-40 - Control Plane ECS Parameters

Section

**Example value** 

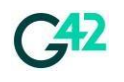

| AZ                              | AZ1                                                                                                    |
|---------------------------------|----------------------------------------------------------------------------------------------------|
| Specification                   | d3.2xlarge.8 (8 vCPU   64GiB)                                                                                   |
| Private Image                   | RHCOS-4.13.0-x86_64(100GB)                                                                                      |
| System Disk                     | Ultra-High IO (200GB)                                                                                           |
| Quantity                        | 3                                                                                                    |
| Network                         | vpc-openshift / subnet-openshift                                                                                |
| Security Group                  | sg-ocp4-control                                                                                                 |
| EIP                             | Do not use                                                                                                    |
| ECS Name                        | esc-ocp4-control                                                                                                |
| Login Mode (Key pair)           | Choose your ECS Key pair                                                                                        |
| Cloud Backup/Restore            | Do not use                                                                                                    |
| Advanced Option                 | Configure Now (As a File)                                                                                       |
|                                 | Select and upload "control.ign" file you saved in your local workstation. This was downloaded in section 4.13.2 |
| Max./Assured Bandwidth (Gbit/s) | 5/5                                                                                                    |
| ECS Group (Optional)            | Master                                                                                                    |

## 5.18. Deploying Worker Nodes

Navigate to "Elastic Cloud Server" in the main page of G42 Cloud Console and click on "Create ECS" button in the right top corner. Follow the below table to fill the required fields. Submit the request.

Section

Example value

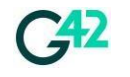

| AZ                              | AZ1                                                                                                    |
|---------------------------------|----------------------------------------------------------------------------------------------------|
| Specification                   | d3.2xlarge.8 (8 vCPU   64GiB)                                                                                   |
| Private Image                   | RHCOS-4.13.0-x86_64(100GB)                                                                                      |
| System Disk                     | Ultra-High IO (200GB)                                                                                           |
| Quantity                        | 3 (minimum)                                                                                                    |
| Network                         | vpc-openshift / subnet-openshift                                                                                |
| Security Group                  | sg-ocp4-control                                                                                                 |
| EIP                             | Do not use                                                                                                    |
| ECS Name                        | esc-ocp4-control                                                                                                |
| Login Mode (Key pair)           | Choose your ECS Key pair                                                                                        |
| Cloud Backup/Restore            | Do not use                                                                                                    |
| Advanced Option                 | Configure Now (As a File)                                                                                       |
|                                 | Select and upload "control.ign" file you saved in your local workstation. This was downloaded in section 4.13.2 |
| Max./Assured Bandwidth (Gbit/s) | 5/5                                                                                                    |
| ECS Group (Optional)            | Worker                                                                                                    |

## **5.19.** Configuring HAProxy on a Single ECS Node

We will install HAProxy on ECS Instance to be used as an external API load balancer. This section provides steps to create a single node HAProxy, if you wish to create a HAProxy with High Availability refer to next section.

Navigate to "Elastic Compute Server" service from the main page of G42 Cloud Console and click on a button "Create ECS" in the right top corner. Fill all the fields and submit the request.

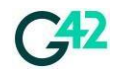

| Table 5-41 | Sinale | Node | HAProxv | ECS | Parameters |
|------------|--------|------|---------|-----|------------|
|            |        |      |         |     |            |

| Section                         | Example value                  |
|---------------------------------|--------------------------------|
| AZ                              | AZ1                            |
| Specification                   | c6s.4xlarge.2 (4 vCPU   8GiB)  |
| Public Image                    | Centos (100GB)                 |
| System Disk                     | Ultra-High IO (100 GB)         |
| Quantity                        | 1                              |
| Network                         | vpc-openshift/subnet-openshift |
| Security Group                  | sg-ocp4-api-lb                 |
| EIP                             | Do not use                     |
| ECS Name                        | ecs-ocp4-haproxy               |
| Login Mode (Key pair)           | Choose your ECS Key pair       |
| Cloud Backup/Recovery           | Do not use                     |
| Enterprise Project              | Default                        |
| Max./Assured Bandwidth (Gbit/s) | 2/2                            |

• Login to the HAProxy ECS node and install HAProxy software

[centos@ecs-ocp4-haproxy]\$ yum install haproxy -y
[centos@ecs-ocp4-haproxy]\$ systemctl enable haproxy

- Adjust the following SELinux setting and restart HAProxy [centos@ecs-ocp4-haproxy]\$ setsebool -P haproxy\_connect\_any=1 [centos@ecs-ocp4-haproxy]\$ systemctl restart haproxy
- Configure HAProxy, you need to add DNS names and IP addresses of the bootstrap and control plane (control) nodes.

Configure api service frontend and backend on port 6443/tcp and HTTPS health check for /readyz path.

Configure machine configuration service frontend and backend on port 22623/tcp and HTTPS health check for /healthz path.

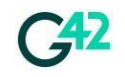

.

| chroot /var/lib/haproxy                                                                                                    |
|----------------------------------------------------------------------------------------------------|
| pidfile _var/run/haproxy.pid                                                                                                    |
| maxconn 4000                                                                                                    |
| user haproxy                                                                                                    |
| group haproxy                                                                                                    |
| daemon                                                                                                    |
|                                                                                                    |
| # turn on stats unix socket                                                                                                    |
| stats socket /var/lib/naproxy/stats                                                                                                    |
| #                                                                                                    |
| " # common defaults that all the 'listen' and 'backend' sections will                                                                                                    |
| # use if not designated in their block                                                                                                    |
| #                                                                                                    |
| defaults                                                                                                    |
| mode http                                                                                                    |
| log global                                                                                                    |
| option httplog                                                                                                    |
| option dontlognull                                                                                                    |
| option http-server-close                                                                                                    |
| ontion redispatch                                                                                                    |
| retries 3                                                                                                    |
| timeout http-request 10s                                                                                                    |
| timeout queue 1m                                                                                                    |
| timeout connect 10s                                                                                                    |
| timeout client 1m                                                                                                    |
| timeout server 1m                                                                                                    |
| timeout http:/keep-alive 10s                                                                                                    |
| umeout check 10s                                                                                                    |
|                                                                                                    |
| #                                                                                                    |
|                                                                                                    |
| # Kube API Server                                                                                                    |
| # Kube API Server<br>#                                                                                                    |
| # Kube API Server<br>#<br>frontend k8s_api_frontend                                                                                                    |
| # Kube API Server<br>#                                                                                                    |
| # Kube API Server<br>#<br>frontend k8s_api_frontend<br>bind :6443<br>default_backend k8s_api_backend                                                                                                    |
| # Kube API Server<br>#<br>frontend k8s_api_frontend<br>bind :6443<br>default_backend k8s_api_backend<br>mode tcp<br>backend k8s_api                                                                                                    |
| # Kube API Server<br>#<br>frontend k8s_api_frontend<br>bind :6443<br>default_backend k8s_api_backend<br>mode tcp<br>backend k8s_api_backend<br>mode tcp                                                                                                    |
| # Kube API Server<br>#<br>frontend k8s_api_frontend<br>bind :6443<br>default_backend k8s_api_backend<br>mode tcp<br>backend k8s_api_backend<br>mode tcp<br>balace roundrobin                                                                                                    |
| <pre># Kube API Server # frontend k8s_api_frontend bind :6443 default_backend k8s_api_backend mode tcp backend k8s_api_backend mode tcp balance roundrobin option httpchk GET /readyz HTTP/1.0</pre>                                                                                                    |
| <pre># Kube API Server # frontend k8s_api_frontend bind :6443 default_backend k8s_api_backend mode tcp backend k8s_api_backend mode tcp balance roundrobin option httpchk GET /readyz HTTP/1.0 server bootstrap.ocp4.g42cloud.com 172.20.0.76:6443 check check-ssl inter 1s fall 2 rise 3 verify none</pre>                                                                                                    |
| <pre># Kube API Server # frontend k8s_api_frontend bind :6443 default_backend k8s_api_backend mode tcp backend k8s_api_backend mode tcp balance roundrobin option httpchk GET /readyz HTTP/1.0 server bootstrap.ocp4.g42cloud.com 172.20.0.76:6443 check check-ssl inter 1s fall 2 rise 3 verify none server master1.ocp4.g42cloud.com 172.20.0.250:6443 check check-ssl inter 1s fall 2 rise 3 verify none</pre>                                                                                                    |
| <pre># Kube API Server # frontend k8s_api_frontend bind :6443 default_backend k8s_api_backend mode tcp backend k8s_api_backend mode tcp balance roundrobin option httpchk GET /readyz HTTP/1.0 server bootstrap.ocp4.g42cloud.com 172.20.0.76:6443 check check-ssl inter 1s fall 2 rise 3 verify none server master1.ocp4.g42cloud.com 172.20.0.50:6443 check check-ssl inter 1s fall 2 rise 3 verify none server master2.ocp4.g42cloud.com 172.20.0.50:6443 check check-ssl inter 1s fall 2 rise 3 verify none</pre>                                                                                                    |
| <pre># Kube API Server<br/>#<br/>frontend k8s_api_frontend<br/>bind :6443<br/>default_backend k8s_api_backend<br/>mode tcp<br/>backend k8s_api_backend<br/>mode tcp<br/>balance roundrobin<br/>option httpchk GET /readyz HTTP/1.0<br/>server bootstrap.ocp4.g42cloud.com 172.20.0.76:6443 check check-ssl inter 1s fall 2 rise 3 verify none<br/>server master1.ocp4.g42cloud.com 172.20.0.50:6443 check check-ssl inter 1s fall 2 rise 3 verify none<br/>server master2.ocp4.g42cloud.com 172.20.0.150:6443 check check-ssl inter 1s fall 2 rise 3 verify none<br/>server master3.ocp4.g42cloud.com 172.20.0.219:6443 check check-ssl inter 1s fall 2 rise 3 verify none</pre>                                                                                                    |
| <pre># Kube API Server #</pre>                                                                                                    |
| <pre># Kube API Server #</pre>                                                                                                    |
| <pre># Kube API Server # frontend k8s_api_frontend bind:6443 default_backend k8s_api_backend mode tcp backend k8s_api_backend mode tcp balance roundrobin option httpchk GET /readyz HTTP/1.0 server master1.ocp4.g42cloud.com 172.20.0.76:6443 check check-ssl inter 1s fall 2 rise 3 verify none server master2.ocp4.g42cloud.com 172.20.0.150:6443 check check-ssl inter 1s fall 2 rise 3 verify none server master3.ocp4.g42cloud.com 172.20.0.219:6443 check check-ssl inter 1s fall 2 rise 3 verify none #</pre>                                                                                                    |
| <pre># Kube API Server #</pre>                                                                                                    |
| <pre># Kube API Server # frontend k8s_api_frontend bind:6443 default_backend k8s_api_backend mode tcp backend k8s_api_backend mode tcp balance roundrobin option httpchk GET /readyz HTTP/1.0 server bootstrap.ocp4.g42cloud.com 172.20.0.76:6443 check check-ssl inter 1s fall 2 rise 3 verify none server master1.ocp4.g42cloud.com 172.20.0.250:6443 check check-ssl inter 1s fall 2 rise 3 verify none server master2.ocp4.g42cloud.com 172.20.0.150:6443 check check-ssl inter 1s fall 2 rise 3 verify none server master3.ocp4.g42cloud.com 172.20.0.219:6443 check check-ssl inter 1s fall 2 rise 3 verify none # # OCP Machine Config Server # OCP Machine Config Server frontend ocp_machine_config_server_frontend mode tcp</pre>                                                                                                    |
| <pre># Kube API Server # frontend k8s_api_frontend bind:6443 default_backend k8s_api_backend mode tcp backend k8s_api_backend mode tcp balance roundrobin option httpchk GET /readyz HTTP/1.0 server bootstrap.ocp4.g42cloud.com 172.20.0.76:6443 check check-ssl inter 1s fall 2 rise 3 verify none server master1.ocp4.g42cloud.com 172.20.0.250:6443 check check-ssl inter 1s fall 2 rise 3 verify none server master2.ocp4.g42cloud.com 172.20.0.219:6443 check check-ssl inter 1s fall 2 rise 3 verify none server master3.ocp4.g42cloud.com 172.20.0.219:6443 check check-ssl inter 1s fall 2 rise 3 verify none frontend ocp_machine_Config_server_frontend mode tcp bind:22623</pre>                                                                                                    |
| <pre># Kube API Server<br/>#<br/>frontend k8s_api_frontend<br/>bind :6443<br/>default_backend k8s_api_backend<br/>mode tcp<br/>backend k8s_api_backend<br/>mode tcp<br/>balance roundrobin<br/>option httpchk GET /readyz HTTP/1.0<br/>server nosterap.ocp4.g42cloud.com 172.20.0.76:6443 check check-ssl inter 1s fall 2 rise 3 verify none<br/>server master1.ocp4.g42cloud.com 172.20.0.76:6443 check check-ssl inter 1s fall 2 rise 3 verify none<br/>server master1.ocp4.g42cloud.com 172.20.0.75:6443 check check-ssl inter 1s fall 2 rise 3 verify none<br/>server master1.ocp4.g42cloud.com 172.20.0.250:6443 check check-ssl inter 1s fall 2 rise 3 verify none<br/>server master1.ocp4.g42cloud.com 172.20.0.219:6443 check check-ssl inter 1s fall 2 rise 3 verify none<br/>server master1.ocp4.g42cloud.com 172.20.0.219:6443 check check-ssl inter 1s fall 2 rise 3 verify none<br/>server master3.ocp4.g42cloud.com 172.20.0.219:6443 check check-ssl inter 1s fall 2 rise 3 verify none<br/>server master3.ocp4.g42cloud.com 172.20.0.219:6443 check check-ssl inter 1s fall 2 rise 3 verify none<br/>#<br/>#<br/>OCP Machine Config_server_frontend<br/>mode tcp<br/>bind :22623<br/>default_backend ocp_machine_config_server_backend<br/>Horizen de cp<br/>bind :22623<br/>default_backend ocp_machine_config_server_backend</pre>                                                                                                    |
| <pre># Kube API Server<br/>#</pre>                                                                                                    |
| <pre># Kube API Server # frontend k8s_api_frontend bind 6543 default_backend k8s_api_backend mode tcp backend k8s_api_backend mode tcp balance roundrobin option httpchk GET /readyz HTTP/1.0 server bootstrap ocp4.g42cloud.com 172.20.0.76:6443 check check-ssl inter 1s fall 2 rise 3 verify none server master1.ocp4.g42cloud.com 172.20.0.250:6443 check check-ssl inter 1s fall 2 rise 3 verify none server master3.ocp4.g42cloud.com 172.20.0.250:6443 check check-ssl inter 1s fall 2 rise 3 verify none server master3.ocp4.g42cloud.com 172.20.0.150:6443 check check-ssl inter 1s fall 2 rise 3 verify none server master3.ocp4.g42cloud.com 172.20.0.250:6443 check check-ssl inter 1s fall 2 rise 3 verify none server master3.ocp4.g42cloud.com 172.20.0.150:6443 check check-ssl inter 1s fall 2 rise 3 verify none server master3.ocp4.g42cloud.com 172.20.0.219:6443 check check-ssl inter 1s fall 2 rise 3 verify none server master3.ocp4.g42cloud.com 172.20.0.219:6443 check check-ssl inter 1s fall 2 rise 3 verify none server master3.ocp4.g42cloud.com 172.20.0.219:6443 check check-ssl inter 1s fall 2 rise 3 verify none server master3.ocp4.g42cloud.com 172.20.0.219:6443 check check-ssl inter 1s fall 2 rise 3 verify none server master3.ocp4.g42cloud.com 172.20.0.219:6443 check check-ssl inter 1s fall 2 rise 3 verify none server master3.ocp4.g42cloud.com 172.20.0.219:6443 check check-ssl inter 1s fall 2 rise 3 verify none server master3.ocp4.g42cloud.com 172.20.0.219:6443 check check-ssl inter 1s fall 2 rise 3 verify none setver master3.ocp4.g42cloud.com 172.20.0.219:6443 check check-ssl inter 1s fall 2 rise 3 verify none setver master3.ocp4.g42cloud.com 172.20.0.219:6443 check check-ssl inter 1s fall 2 rise 3 verify none setver mater3.ocp4.g42cloud.com 172.20.0.219:6443 check check-ssl inter 1s fall 2 rise 3 verify none setver mater3.ocp4.g42cloud.com 172.20.0.219:6443 check check-ssl inter 1s fall 2 rise 3 verify none setver mater3.ocp4.g42cloud.com 172.20.0.219:6443 check check-ssl inter 1s fall 2 rise 3 verify none setver mater3.</pre> |
| <pre># Kube API Server #</pre>                                                                                                    |
| <pre># Kube API Server #</pre>                                                                                                    |
| <pre># Kube API Server #</pre>                                                                                                    |
| <pre># Kube API Server #</pre>                                                                                                    |
| <pre># Kube API Server #</pre>                                                                                                    |

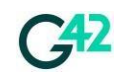

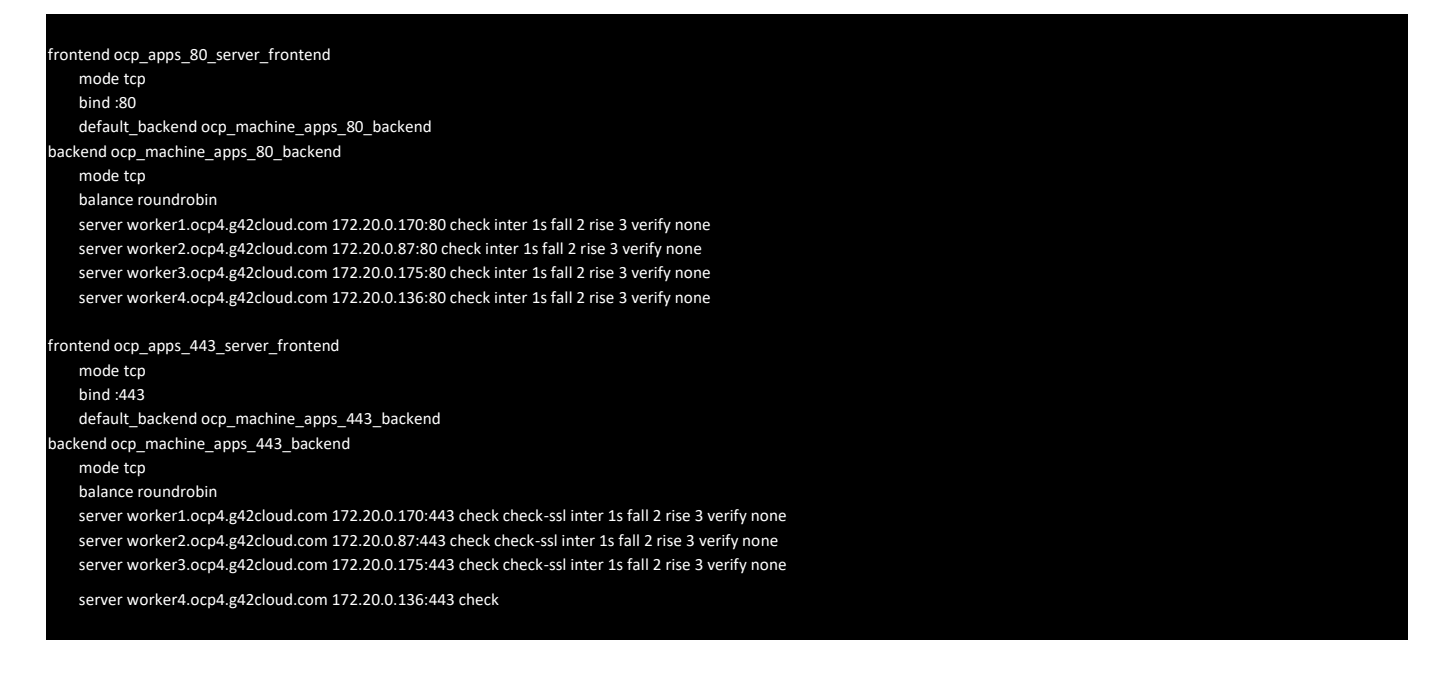

Notes: -

- check-ssl not required for port 80.
- Need to update the proper server IP
- Restart the HAProxy service on the HAProxy ECS node.

[centos@ecs-ocp4-bastion]\$ systemctl restart haproxy

## 5.20. Configuring HAProxy on Two ECS Nodes with High Availability

This section provides steps to create HAproxy with High Availability. Navigate to "Elastic Compute Server" service from the main page of G42 Cloud Console and click on a button "Create ECS" in the right top corner. Fill all the fields and submit the request.

If configuring high availability for HAProxy nodes, create an ECS group named "haproxy" and add both HAProxy nodes to this group.

| Section       | Example value                 |
|---------------|-------------------------------|
| AZ            | AZ1                           |
| Specification | c6s.4xlarge.2 (4 vCPU   8GiB) |
| Public Image  | CentOS 7.6 (100GB)            |
| System Disk   | Ultra-High IO (100 GB)        |
| Quantity      | 2                             |

Table 5-42 -High availability HAProxy ECS parameters

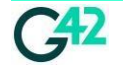

| Network                         | vpc-openshift/subnet-openshift |
|---------------------------------|--------------------------------|
| Security Group                  | sg-ocp4-api-lb                 |
| EIP                             | Do not use                     |
| ECS Name                        | ecs-ocp4-haproxy               |
| Login Mode (Key pair)           | Choose your ECS Key pair       |
| Cloud Backup/Recovery           | Do not use                     |
| Enterprise Project              | default                        |
| Max./Assured Bandwidth (Gbit/s) | 2/2                            |
| ECS Group (Optional)            | Ргоху                          |

• Login to the HAProxy ECS nodes and install HAProxy software on both ECS nodes

[centos@ecs-ocp4-haproxy1]\$ yum install haproxy -y
[centos@ecs-ocp4-haproxy1]\$ systemctl enable -now haproxy

- Adjust the following SELinux setting and restart HAProxy
   [centos@ecs-ocp4-haproxy1]\$ setsebool -P haproxy\_connect\_any=1
   [centos@ecs-ocp4-haproxy1]\$ systemctl restart -now haproxy
- Configure HAProxy, you need to add DNS names and IP addresses of the bootstrap and control plane (control) nodes.

Configure api service frontend and backend on port 6443/tcp and HTTPS health check for /readyz path.

Configure machine configuration service frontend and backend on port 22623/tcp and HTTPS health check for /healthz path.

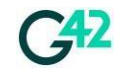

[centos@ecs-ocp4-haproxy1]\$ vi /etc/haproxy/haproxy.cfg ... # Kube API Server \_\_\_\_\_ frontend k8s\_api\_frontend bind :6443 default\_backend k8s\_api\_backend mode tcp backend k8s api backend mode tcp balance roundrobin option httpchk GET /readyz HTTP/1.0 bootstrap.ocp4.example.com 10.100.0.69:6443 check check-ssl inter 1s fall 2 rise 3 verify none server server master-1.ocp4.example.com 10.100.0.68:6443 check check-ssl inter 1s fall 2 rise 3 verify none server master-2.ocp4.example.com 10.100.0.162:6443 check check-ssl inter 1s fall 2 rise 3 verify none master-3.ocp4.example.com 10.100.0.169:6443 check check-ssl inter 1s fall 2 rise 3 verify none server \_\_\_\_\_ # OCP Machine Config Server frontend ocp\_machine\_config\_server\_frontend bind :22623 default\_backend ocp\_machine\_config\_server\_backend mode tcp backend ocp\_machine\_config\_server\_backend mode tcp balance roundrobin httpchk GET /healthz HTTP/1.0 option bootstrap.ocp4.example.com 10.100.0.69:22623 check check-ssl inter 1s fall 2 rise 3 verify none server master-1.ocp4.example.com 10.100.0.68:22623 check check-ssl inter 1s fall 2 rise 3 verify none server master-2.ocp4.example.com 10.100.0.162:22623 check check-ssl inter 1s fall 2 rise 3 verify none server master-3.ocp4.example.com 10.100.0.169:22623 check check-ssl inter 1s fall 2 rise 3 verify none server # OCP Machine APPS80 Server frontend ocp apps 80 server frontend mode tcp bind :80 default\_backend ocp\_machine\_apps\_80\_backend backend ocp\_machine\_apps\_80\_backend mode tcp balance roundrobin server worker-1.ocp4.example.com 172.20.0.119:80 check inter 1s fall 2 rise 3 verify none server worker-2.ocp4.example.com 172.20.0.16:80 check inter 1s fall 2 rise 3 verify none server worker-3.ocp4.example.com 172.20.0.202:80 check inter 1s fall 2 rise 3 verify none # OCP Machine APPS443 Server frontend ocp\_apps\_443\_server\_frontend mode tcp bind :443 default\_backend ocp\_machine\_apps\_443\_backend backend ocp\_machine\_apps\_443\_backend mode tcp balance roundrobin server worker-1.ocp4.example.com 172.20.0.119:443 check check-ssl inter 1s fall 2 rise 3 verify none server worker-2.ocp4.example.com 172.20.0.16:443 check check-ssl inter 1s fall 2 rise 3 verify none server worker-3.ocp4.example.com 172.20.0.202:443 check check-ssl inter 1s fall 2 rise 3 verify none

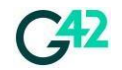

• Create virtual IP, bind both the HAProxy ECS nodes NICs to virtual IP

| Action                     | Official Guide Link             |
|----------------------------|---------------------------------|
| Create virtual IP          | Create Virtual IP Link          |
| Bind virtual IP to ECS NIC | Bind Virtual IP to ECS NIC Link |

Install keepalived on both HAProxy nodes

#### [root@ecs-ocp4-haproxy1]\$ yum install -y keepalived

• Configure keepalived on both the HAProxy nodes

You will need to configure one HAproxy ECS as primary and other node as backup along with different priority settings for each.

On HAProxy node 1 use vi editor to configure keepalived with configuration as shown below

```
[root@ecs-ocp4-haproxy1]$ vi /etc/keepalived/keepalived.conf
vrrp_script
chk_haproxy {
        script \"killall -0 haproxy\" # check the haproxy process
        interval 2 # every 2 seconds weight 2 # add 2 points if
        ОК
vrrp_instance VI_1 {
        interface eth0 # interface to monitor
        state CONTROL # CONTROL on haproxy1, BACKUP on haproxy2
        virtual_router_id 51
        priority 101 # 101 on haproxy1, 100 on haproxy2
        virtual ipaddress {<virtual IP address> # virtual ip address }
track_script {
        chk_haproxy
[root@ecs-ocp4-haproxy1]$ systemctl enable keepalived
[root@ecs-ocp4-haproxy1]$ systemctl start keepalived
```

#### On HAProxy node 2 use vi editor to configure keepalived with configuration as shown below

```
[root@ecs-ocp4-haproxy2]$ vi /etc/keepalived/keepalived.conf
vrrp_script chk_haproxy {
   script \"killall -0 haproxy\" # check the haproxy
process interval 2 # every 2 seconds weight 2 # add
2 points if OK
}
vrrp_instance VI_1 {
   interface eth0 # interface to monitor
   state BACKUP # CONTROL on haproxy1, BACKUP on haproxy2
virtual_router_id 51
   priority 100 # 101 on haproxy1, 100 on haproxy2
virtual_ipaddress {
```

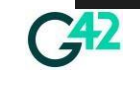

<virtual IP address> # virtual ip address
}

systemctl start

keepalived

• Restart the HAProxy service on both HAProxy nodes.

[root@ecs-ocp4-haproxy1]\$ systemctl restart haproxy

[root@ecs-ocp4-haproxy2]\$ systemctl restart haproxy

### 5.21. Add Control Plane DNS Records

Navigate to "Domain Name Service" in the main page of G42 Cloud Console and select a private zone "example.com" that was created in section 4.14. Click on "+ Add RecordSet" button in the right top corner. Follow the below table to fill the required fields and submit the request.

| Name           | Туре | TTL  | Value                                        |
|----------------|------|------|----------------------------------------------|
| bootstrap.ocp4 | А    | 3000 | IP Address of Bootstrap node                 |
| control-1.ocp4 | А    | 3000 | IP Address of Control-1 node                 |
| control-2.ocp4 | А    | 3000 | IP Address of Control-2 node                 |
| control-3.ocp4 | А    | 3000 | IP Address of Control-3 node                 |
| etcd-1.ocp4    | А    | 3000 | IP Address of Control-1 node                 |
| etcd-2.ocp4    | А    | 3000 | IP Address of Control-2 node                 |
| etcd-3.ocp4    | A    | 3000 | IP Address of Control-3 node                 |
| api.ocp4       | A    | 3000 | IP Address of HAProxy Node or API Virtual IP |
| api-int.ocp4   | A    | 3000 | IP Address of HAProxy Node or API Virtual IP |

Table 5-43 - DNS record table

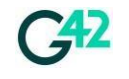

| *.apps.ocp4              | А   | 3000 | IP Address of ELB (Internal)                                                                                   |
|--------------------------|-----|------|----------------------------------------------------------------------------------------------------|
| _etcd-server-ssltcp.ocp4 | SRV | 3000 | 0 10 2380 etcd-2.ocp4.example.com.<br>0 10 2380 etcd-3.ocp4.example.com.<br>0 10 2380 etcd-1.ocp4.example.com. |

#### The private DNS configuration is as shown in the figure below.

Figure 5-44 - DNS private zone configuration page

|        | Name                             | Status   | Туре | TTL (s) | Value                                                                                     | Description | Operatio | 'n     |
|--------|----------------------------------|----------|------|---------|-------------------------------------------------------------------------------------------|-------------|----------|--------|
| ~      | example.com.                     | 😒 Normal | NS   | 172,800 | ns1.private.hwdns.com.                                                                    | -           | Modify   | Delete |
| ~      | example.com.                     | 📀 Normal | SOA  | 300     | ns1.private.hwdns.com. oleg\                                                              | -           | Modify   | Delete |
| ~      | _etcd-server-ssltcp.ocp4.example | 🤣 Normal | SRV  | 3,000   | 0 10 2380 etcd-2.ocp4.examp<br>0 10 2380 etcd-3.ocp4.examp<br>0 10 2380 etcd-1.ocp4.examp | -           | Modify   | Delete |
| ~      | *.apps.ocp4.example.com.         | 😒 Normal | А    | 3,000   | 91.201.7.165                                                                              | ÷           | Modify   | Delete |
| $\sim$ | api-int.ocp4.example.com.        | Normal   | A    | 3,000   | 10.100.0.183                                                                              | -           | Modify   | Delete |
| ~      | api.ocp4.example.com.            | Normal   | A    | 3,000   | 10.100.0.183                                                                              | -           | Modify   | Delete |
| $\sim$ | etcd-3.ocp4.example.com.         | Ormal    | А    | 3,000   | 10.100.0.169                                                                              | -           | Modify   | Delete |
| ~      | etcd-2.ocp4.example.com.         | Normal   | A    | 3,000   | 10.100.0.162                                                                              | -           | Modify   | Delete |
| ~      | etcd-1.ocp4.example.com.         | 😒 Normal | А    | 3,000   | 10.100.0.68                                                                               | ÷           | Modify   | Delete |
| $\sim$ | master-3.ocp4.example.com.       | Normal   | А    | 3,000   | 10.100.0.169                                                                              | -           | Modify   | Delete |
| ~      | master-2.ocp4.example.com.       | Normal   | А    | 3,000   | 10.100.0.162                                                                              | -           | Modify   | Delete |
| ~      | master-1.ocp4.example.com.       | 🥏 Normal | А    | 3,000   | 10.100.0.68                                                                               | -           | Modify   | Delete |
| ~      | bootstrap.ocp4.example.com.      | Normal   | A    | 3,000   | 10.100.0.69                                                                               | -           | Modify   | Delete |

## 5.22. Monitoring OpenShift Installation

Login to the installation/helper server and run the command as described below. Bootstrap machine boots by using an Ignition config pulled from the obs bucket (we uploaded the config to obs, generated presigned url and provided it as a user data to bootstrap ECS). The bootstrap machine assists in bringing up the control plane.

We will use openshift-install utility to monitor the installation process.

```
[root@ecs-ocp4-bastion ocp4]$ cd ~/ocp4
[root@ecs-ocp4-bastion ocp4]$ openshift-install wait-for bootstrap-complete
INFO Waiting up to 20m0s (until 12:00PM) for the Kubernetes API at
https://api.ocp4.g42cloud.com:6443...
INFO API v1.26.11+7dfc52e up
INFO Waiting up to 30m0s (until 12:10PM) for bootstrapping to complete...
INFO It is now safe to remove the bootstrap resources
INFO Time elapsed: 0s
```

If DNS entries and api load balancer are configured properly you would see API up info message.

You can also login to the nodes from the installation server via SSH by using the key that was generated in the previous steps and monitor the status of the pods.

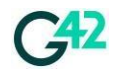

## 5.23. Adding DNS Record for Compute Nodes

Navigate to "Domain Name Service" in the main page of G42 Cloud Console and select a private zone "example.com" that was created in section 4.14. Click on "+ Add RecordSet" button in the right top corner. Follow the below table to fill the required fields and submit the request.

| Name           | Туре | TTL  | Value                        |
|----------------|------|------|------------------------------|
| compute-1.ocp4 | А    | 3000 | IP Address of Compute-1 node |
| compute-2.ocp4 | A    | 3000 | IP Address of Compute-2 node |
| compute-3.ocp4 | А    | 3000 | IP Address of Compute-3 node |
| compute-4.ocp4 | A    | 3000 | IP Address of Compute-4 node |

## 5.24. Monitoring the Bootstrapping Process

Login to the Bootstrap node from the bastion/helper node and perform the next command to monitor current activities of the bootstrapping.

\$ journalctl -b -f -u release-image.service -u bootkube.service

## 5.25. Removing Bootstrap Node

As soon the installation node received the next message from the monitoring process that we started in a 4.21– we can remove the Bootstrap node from the installation process.

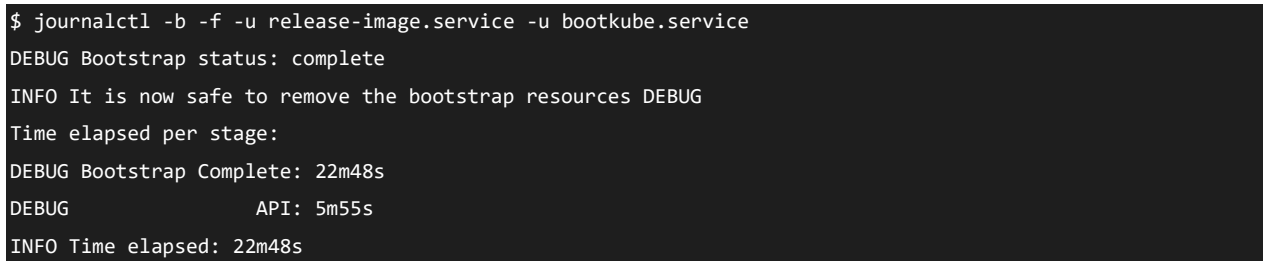

### 5.25.1. Removing Bootstrap Node from HAProxy

Login to the HAProxy ECS node/s and comment the lines with a bootstrap node in haproxy config file at /etc/haproxy/haproxy.cfg. If you are using two nodes of HAProxy you will need to repeat this on the second ECS node.

Console 1 - HAProxy configuration

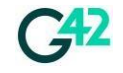

| <pre>[centos@ecs-ocp4-haproxy1]\$ vi /etc/haproxy/haproxy.cfg #</pre>                                                                                                    |
|----------------------------------------------------------------------------------------------------|
| "<br># Kube API Server<br>#                                                                                                    |
| <pre> frontend k8s_api_frontend bind :6443 default_backend k8s_api_backend mode tcp backend k8s_api_backend mode tcp balance roundrobin option httpchk GET /readyz HTTP/1.0 # server bootstrap.ocp4.example.com 10.100.0.69:6443 check check-ssl inter 1s fall 2 rise 3 verify none server master-1.ocp4.example.com 10.100.0.68:6443 check check-ssl inter 1s fall 2 rise 3 verify none server master-2.ocp4.example.com 10.100.0.162:6443 check check-ssl inter 1s fall 2 rise 3 verify none server master-3.ocp4.example.com 10.100.0.169:6443 check check-ssl inter 1s fall 2 rise 3 verify none #</pre> |
| #                                                                                                    |
| frontend ocp_machine_config_server_frontend bind :22623<br>default_backend ocp_machine_config_server_backend mode tcp<br>backend<br>ocp_machine_config_server_backend<br>mode tcp balance roundrobin                                                                                                    |
| option httpchk GET /healthz                                                                                                    |
| <pre># server bootstrap.ocp4.example.com 10.100.0.69:22623 check check-ssl inter 1s fall 2 rise 3<br/>verify none server master-1.ocp4.example.com 10.100.0.68:22623 check check-ssl inter 1s fall<br/>2 rise 3 verify none server master-2.ocp4.example.com 10.100.0.162:22623 check check-ssl inter<br/>1s fall 2 rise 3 verify none server master-3.ocp4.example.com 10.100.0.169:22623 check check-<br/>ssl inter 1s fall 2 rise 3 verify none<br/></pre>                                                                                                    |

Restart HAProxy service

[root@ecs-ocp4-bastion]\$ sudo systemctl restart haproxy

#### 5.25.2. Removing Bootstrap DNS Record

Navigate to "Domain Name Service" in the main page of G42 Cloud Console and select the private zone "example.com" that was created in section 4.14. Find the record "bootstrap.ocp4.example.com" and click on "Delete" button opposite the record on the right side of the window.

#### 5.25.3. Removing Bootstrap Node

Navigate to "Elastic Compute Server" in the main page of G42 Cloud Console and find the Bootstrap ECS that was created in section 0. Click on "Delete" button opposite the server on the right side of the window and submit.

## 5.26. Approving Pending Certificate Signing Requests

In order to allow compute nodes to join the cluster we will need to manually approve the certificate signing request (CSR).

Login to the installation/helper server and approve all current CSRs that in a pending state.

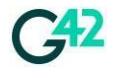

| [centos@ecs-ocp4-bastion ocp4]\$ export KUBECONFIG                             | -/ocp4/auth/kubeconf  | fig       |                               |  |
|--------------------------------------------------------------------------------|-----------------------|-----------|-------------------------------|--|
| <pre>[centos@ecs-ocp4-bastion ocp4]\$ oc get csr</pre>                         |                       |           |                               |  |
| NAME AGE SIGNERNAME                                                            | CONDITION csr-6bgt4   | 1s        | kubernetes.io/kubelet-serving |  |
| system:node:host-10-100-0-225 Pending                                          | csr-g57m8             | 5s        | kubernetes.io/kubelet-serving |  |
| system:node:host-10-100-0-134 Pending                                          | csr-sxx2f             | 3s        | kubernetes.io/kubelet-serving |  |
| system:node:host-10-100-0-249 Pending                                          | csr-zp9fv             | 2s        | kubernetes.io/kubelet-serving |  |
| system:node:host-10-100-0-140 Pending                                          |                       |           |                               |  |
| <pre>[centos@ecs-ocp4-bastion ocp4]\$ oc get csr -o go-</pre>                  | template='{{range .it | tems}}{{: | if not                        |  |
| .status}}{{.metadata.name}}{{"\n"}}{{end}}'   xargs oc adm certificate approve |                       |           |                               |  |
| certificatesigningrequest.certificates.k8s.io/csr-6bgt4 approved               |                       |           |                               |  |
| certificatesigningrequest.certificates.k8s.io/csr                              | -g57m8 approved       |           |                               |  |
| certificatesigningrequest.certificates.k8s.io/csr                              | -sxx2f approved       |           |                               |  |
| certificatesigningrequest.certificates.k8s.io/csr                              | -zp9fv approved       |           |                               |  |

You might need to do it several times as new CSRs might come in seconds.

## 5.27. Finishing Installation of OpenShift

To finish the installation process, run the following command on the installation/helper server. [centos@ecs-ocp4-bastion ocp4]\$ openshift-install wait-for install-complete INFO Waiting up to 40m0s (until 9:48PM) for the cluster at https://api.ocp4.example.com:6443 to initialize...

This process will take approximately up to 30 minutes. After the installation completes you should receive the following message.

INFO Waiting up to 10m0s (until 9:21PM) for the openshift-console route to be created... INFO Install complete! INFO To access the cluster as the system:admin user when using 'oc', run INFO export KUBECONFIG=/home/centos/ocp4/auth/kubeconfig INFO Access the OpenShift web-console here: INFO https://console-openshift-console.apps.ocp4.example.com INFO Login to the console with user: "kubeadmin", and password: "r45jd-9qnWy-avcQI-PkpgQ" INFO Time elapsed: 3m1s

Congratulations! your installation of Red Hat OpenShift Container Platform is now complete.

| [centos@ec: | s-ocp4-ba | astion ~]\$ | export | t KUBEC | ONFIG=/hor | e/root/ocp4/auth/kubeconfig |  |
|-------------|-----------|-------------|--------|---------|------------|-----------------------------|--|
| [centos@ec: | s-ocp4-ba | astion ~]\$ | oc get | t nodes |            |                             |  |
| NAME        |           | STATUS      | ROLES  | AGE     | VERSION    | host-10-                    |  |
| 100-0-134   | Ready     | worker      | 13m    | v1.24.  | 0+4f0dd4d  | host-10-                    |  |
| 100-0-140   | Ready     | worker      | 13m    | v1.24.  | 0+4f0dd4d  | host-10-                    |  |
| 100-0-162   | Ready     | master      | 31m    | v1.24.  | 0+4f0dd4d  | host-10-                    |  |
| 100-0-169   | Ready     | master      | 30m    | v1.24.  | 0+4f0dd4d  | host-10-                    |  |
| 100-0-225   | Ready     | worker      | 13m    | v1.24.  | 0+4f0dd4d  | host-10-                    |  |
| 100-0-249   | Ready     | worker      | 13m    | v1.24.  | 0+4f0dd4d  | host-10-                    |  |
| 100-0-68    | Ready     | master      | 31m    | v1.24   | .0+4f0dd4d |                             |  |
|             |           |             |        |         |            |                             |  |

Now, you can login to the cluster via a web-user interface which will be available at the link bellow. <a href="https://console-openshift-console.apps.ocp4.example.com/">https://console-openshift-console.apps.ocp4.example.com/</a>

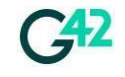

2

This domain must be accessible from your workstation. There are two options

1. Contact your System Administrators who is responsible for corporate Domain Services and ask them to add the following record.

|     | Domain name                                                                                                    | IP address                                                                                                    |  |  |
|-----|----------------------------------------------------------------------------------------------------|----------------------------------------------------------------------------------------------------|--|--|
|     | *apps.ocp4.example.com                                                                                                    | 91.201.7.30                                                                                                    |  |  |
| . A | dd the next records into "/etc/host                                                                                                    | s" file if you use a Linux/MacOS.                                                                                                    |  |  |
|     | 91.201.7.30 api.ocp4.example.com<br>console.apps.ocp4.example.com<br>openshift.apps.ocp4.example.com<br>console.apps.ocp4.example.com<br>monitoring.apps.ocp4.example.com<br>monitoring.apps.ocp4.example.com<br>monitoring.apps.ocp4.example.com | <pre>console-openshift-<br/>oauth-<br/>downloads-openshift-<br/>alertmanager-main-openshift<br/>grafana-openshift-<br/>prometheus-k8s-openshift<br/>thanos-querier-openshift</pre> |  |  |

As a result, you can manage your cluster via the OpenShift Web-Console.

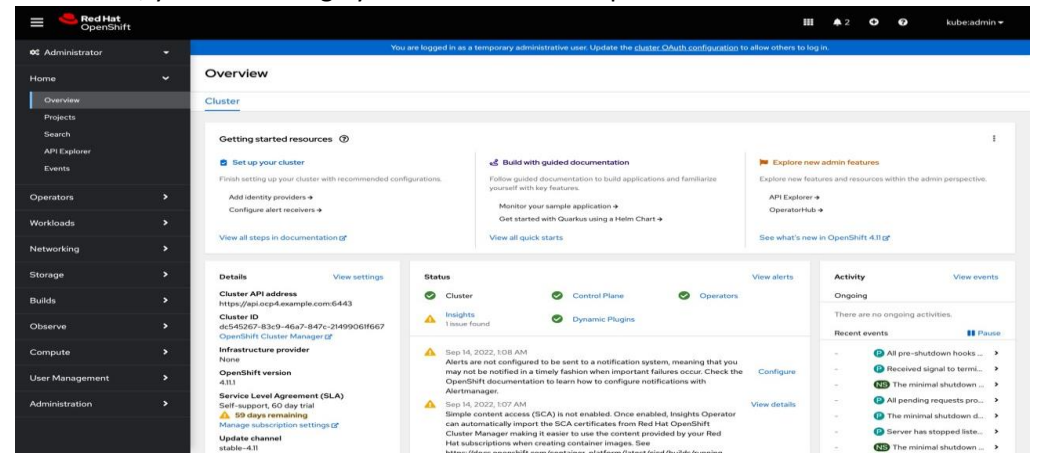

## 5.28. Configuring OBS Storage for Image Registry

As an additional step in this guide, it is required to configure storage for our Red Hat OpenShift Container Platform to store images and update the cluster. By default, a Bare Metal cluster does not provide with storage feature. In this deployment, OBS bucket "obs-image-registry" (see section 4.7) will be used as a primary storage for Image Registry.

Login to the installation/helper node and use AK/SK credentials created in section 4.3 to create a secret for OBS bucket authentication.

```
[centos@ecs-ocp4-bastion ~]$ export ACCESS="replace with your AK"
[centos@ecs-ocp4-bastion ~]$ export SECRET="replace with your SK"
[centos@ecs-ocp4-bastion ~]$ oc create secret generic image-registry-private-configuration-user --from-
literal REGISTRY_STORAGE_S3_ACCESSKEY=$ACCESS --from-literal REGISTRY_STORAGE_S3_SECRETKEY=$SECRET --
namespace openshift-image-registry
secret/image-registry-private-configuration-user created
```

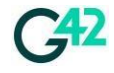

Add a new storage configuration for Image Registry operator. In this configuration we will specify the parameters as described in table below

Table 5-45 - Values for image registry operator

| Section                                                                                                    | Example value                       |  |  |  |
|----------------------------------------------------------------------------------------------------|-------------------------------------|--|--|--|
| Bucket                                                                                                    | obs-image-registry                  |  |  |  |
| Region Endpoint                                                                                                    | https://obs.ae-ad-1.vb.g42cloud.com |  |  |  |
| Region                                                                                                    | ae-ad-1                             |  |  |  |
| <pre>[centos@ecs-ocp4-bastion ~]\$oc patch configs.imageregistry.operator.openshift.io/clustertype='json' - patch='[{"op": "remove", "path": "/spec/storage" },{"op": "add" "path":"/spec/storage","value":{"s3":{"bucket":"obs-image-registry","regionEndpoint": "https://obs.ae-ac 1.vb.g42cloud.com","encrypt": false,"region": "ae-ad-1"}}}]' config.imageregistry.operator.openshift.io/cluster patched</pre> |                                     |  |  |  |

Update the Image Registry operator config by changing the management state to Managed

| [centos@ecs-ocp4-bastion ocp4]\$ oc patch configs.imageregistry.operator.openshift.io clus | stertype     | merge |  |  |  |
|--------------------------------------------------------------------------------------------|--------------|-------|--|--|--|
| patch '{"spec":{"managementState":"Managed"}}'                                             |              |       |  |  |  |
| config.imageregistry.operator.openshift.io/cluster patched                                 |              |       |  |  |  |
| Check secret created and able to encrypted password.                                       |              |       |  |  |  |
| [centos@ecs-ocp4-bastion ocp4]\$ oc get secret image-registry-private-configuration-user   | -o yaml  hea | ad -5 |  |  |  |

apiVersion: v1

data: REGISTRY\_STORAGE\_S3\_ACCESSKEY: XXX= REGISTRY\_STORAGE\_S3\_SECRETKEY: XXXXXX==

## 5.29. Upgrading Cluster to Latest Version

Check the current version of the cluster.

| [centos@ed | cs-ocp4-bas | stion ~]\$ <b>oc</b> | get clusterver |       |                           |
|------------|-------------|----------------------|----------------|-------|---------------------------|
| NAME       | VERSION     | AVAILABLE            | PROGRESSING    | SINCE | STATUS                    |
| version    | 4.13.0      | True                 | False          | 68m   | Cluster version is 4.13.0 |

Check for any available updates.

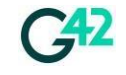

[centos@ecs-ocp4-bastion ~]\$ oc adm upgrade Cluster version is 4.13.0

Upstream is unset, so the cluster will use an appropriate default. Channel: stable-4.13

Recommended updates:

VERSION IMAGE
4.13.2 quay.io/openshift-release-dev/ocprelease@sha256:cf62f95558b5e555a32d5c40f4fbcea6c800624188c52657d13d0f4ef121d07d
4.13.1 quay.io/openshift-release-dev/ocprelease@sha256:e8f7c211321ec4cd4098f6cb9b69abb915da107a587dbb5a7b12aac14ec0b2bc

Additional updates which are not recommended based on your cluster configuration are available, to view those re-run the command with --include-not-recommended.

Update the cluster to the latest available version of Red Hat OpenShift Container Platform.

[centos@ecs-ocp4-bastion ~]\$ oc adm upgrade --to 4.13.2 Requesting update to 4.1 [centos@ecs-ocp4-bastion ~]\$ oc get clusterversion NAME VERSION AVAILABLE PROGRESSING SINCE STATUS version 4.13.0 True True 2s Working towards 4.13.2 14 of 803 done (1% complete)

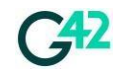

## 6. Add ingress certificate (Optional)

By default, OpenShift Container Platform uses the Ingress Operator to create an internal CA and issue a wildcard certificate that is valid for applications under the .apps sub-domain. Both the web console and CLI use this certificate as well.

This is the steps explaining that how to add the ingress certificate in openshift cluster for \*.apps.<clusternae>.domain.

Prerequisites: -

- You must have a wildcard certificate for the fully qualified .apps subdomain and its corresponding private key. Each should be in a separate PEM format file.
- The private key must be unencrypted. If your key is encrypted, decrypt it before importing it into OpenShift Container Platform.
- The certificate must include the subjectAltName extension showing \*.apps.<clustername>.<domain>.
- The certificate file can contain one or more certificates in a chain. The wildcard certificate must be the first certificate in the file. It can then be followed with any intermediate certificates, and the file should end with the root CA certificate.
- Copy the root CA certificate into an additional PEM format file.

### 6.1. Generate a self-signed certificate and obtain signature from a certificate authority (CA):

Access the bastion host and create a self-signed certificate. Then, proceed with obtaining a signature from a certificate authority after completing the following steps.

openssl req -new -key ingress.key -out ingress.csr openssl x509 -req -days 365 -in ingress.csr -signkey ingress.key -out ingress.crt openssl x509 -in ingress.crt -text -noout

#### **6.2.** Update the certificate in OCP cluster:

After sigh the certificate, the CA-Bundle need to be added in additional TrustBundle at the time of installation, or after installation as per below :

Create a config map that includes only the root CA certificate used to sign the wildcard certificate and Update the cluster-wide proxy configuration with the newly created config map ( if any quay certificate already using the cluster, then need to add this certificate after the quay.)

oc create configmap custom-ca --from-file=ca-bundle.crt=</path/to/example-ca.crt> -n openshift-config oc patch proxy/cluster --type=merge --patch='{"spec": {"trustedCA": {"name": "custom-ca"}}}'

Create a secret that contains the wildcard certificate chain and key and Create a secret that contains the wildcard certificate chain and key.

oc patch ingresscontroller.operator default --type=merge -p '{"spec":{"defaultCertificate": {"name": "<secret>"}}}' -n openshift-ingress-operator

![](_page_53_Picture_19.jpeg)

## 7. Summary

In this guide, we have deployed and configured a basic Red Hat OpenShift Container Platform cluster with a standard and recommended layout which consists of three control planes and compute nodes. All the described deployment procedure was manual and requires some time to prepare and complete. This installation successfully uses a variety of native G42 Cloud services like ECS, EVS, IMS, VPC, ELB, NAT, DNS, OBS and can be integrated with many others as per requirements. In order to effective use of the Red Hat and G42 Cloud products please refer to the official documentation pages.

## 8. Frequently Asked Questions (FAQs)

### Q. Who will deploy and manage Red Hat OpenShift?

Ans. The deployment and management can be done by customer or their partners using the deployment guide as a guiding framework.

#### Q. Why do we need HAProxy for API load-balancer?

Ans. G42 native dedicated ELB cannot be used as API load-balancer due to certain ELB feature and its impact on API load-balancing. G42 Dedicated ELB can be used for ingress load-balancer, this deployment guide uses HAproxy

#### Q. Can HAProxy be configured in HA?

Ans. Yes, HA proxy can be configured in HA using virtual IP and using a tool like keepalived for heartbeat between instances. You can refer the section 4.19 for details.

### Q. How is HA achieved on control-nodes?

Ans. G42 Cloud natively provides VM affinity using server groups, it is strongly advised to user server groups for compute nodes and control nodes to ensure that ECS are placed in separate host within same AZ to provide host level resiliency.

# Q. Why is the cloud instance size important during the G42 Deployment and how is it correlated to its network configuration and OpenStack QoS?

Ans. The size of the cloud instance determines the allocated network bandwidth. For example, General Proposed VMs start with a default configuration where NICs are assigned to QoS configurations with Assured and Max Bandwidth limits. If the Assured bandwidth is less than the Max bandwidth, there's a higher chance of OpenStack QoS throttling the network flow, causing delays and latency. Conversely, when Assured equals Max bandwidth, as with Disk Intensive ECS, there's less chance of throttling, reducing the risk of issues. For instance, the current d3.2xlarge.8 instance type has a configured Max and Assured Bandwidth of 5 Gbit.

![](_page_54_Picture_15.jpeg)